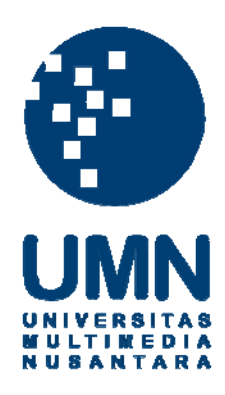

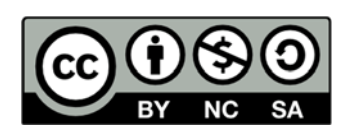

#### Hak cipta dan penggunaan kembali:

Lisensi ini mengizinkan setiap orang untuk menggubah, memperbaiki, dan membuat ciptaan turunan bukan untuk kepentingan komersial, selama anda mencantumkan nama penulis dan melisensikan ciptaan turunan dengan syarat yang serupa dengan ciptaan asli.

#### **Copyright and reuse:**

This license lets you remix, tweak, and build upon work non-commercially, as long as you credit the origin creator and license it on your new creations under the identical terms.

#### **BAB III**

#### METODE DAN PERANCANGAN SISTEM

#### 3.1 Metode Penelitian

Penelitian ini dilaksanakan dengan melibatkan pengalaman pakar terhadap penyakit cabai yang pernah dialami, waktu penelitian dilaksanakan pada perkuliahan semester genap periode 2018/2019 serta diberikan kuesioner (terlampir) pada mahasiswa Fakultas Pertanian IPB. Metode penelitian yang digunakan adalah:

a. Telaah Literatur

Melakukan riset dengan menggunakan literatur yang mendukung penelitian sesuai teori yang ada.

b. Analisis Sistem

Menganalisa kebutuhan berdasarkan permasalahan yang terjadi, serta mengumpulkan data yang diperlukan dalam pembuatan sistem.

c. Desain Sistem

Mendesain sistem dari segi antarmuka dan basis data yang akan digunakan saat pemrograman berlangsung.

d. Pemrograman Sistem

Membangun website sesuai dengan pemrograman yang relevan dan desain yang

telah dirancang.
e. Pengujian Sistem
Melakukan pengujian terhadap aplikasi yang telah selesai dibangun dengan

bantuan pakar, melakukan perbaikan terhadap masalah yang muncul dari

penggunaan website dan melakukan pengumpulan respon dari pengguna atas website yang telah dibangun.

#### 3.2 Perancangan Sistem

Dalam melakukan perancangan sistem, dibuat tabel bobot gejala, Data Flow Diagram, *sitemap*, *flowchart*, Entity Relationship Diagram, *database schema*, struktur tabel dan rancangan antarmuka.

#### 3.2.1 Tabel Bobot Gejala

Bobot gejala didapat melalui Abdul Hakim, S.P., M.Si, yang merupakan asisten dari Prof. Dr. Muhammad Syukur, SP., M.Si, pakar cabai dari IPB. Bobot gejala yang telah didapatkan selanjutnya diimplementasikan ke setiap gejala penyakit.

|    |                                                    | Nilai | Nilai |                   |
|----|----------------------------------------------------|-------|-------|-------------------|
| No | Gejala                                             | MB    | MD    | Nama Penyakit     |
| 1  | Batang cabai patah 2-4 HST (Hari Setelah<br>Tanam) | 1     | 0     | Rebah<br>Kecambah |
| 2  | Layu pada bagian bawah tanaman<br>(tanaman tua)    | 1     | 0     |                   |
| 3  | Layu pada bagian atas tanaman (tanaman muda)       | 1     | 0     | Lavu Baktari      |
| 4  | Layu tiba-tiba                                     | 0.8   | 0.2   |                   |
| 5  | Layu permanen                                      | 0.6   | 0.4   |                   |
|    | Daun tetap hijau atau disertai sedikit             |       |       |                   |
| 6  | kuning                                             | 0.8   | 0.2   |                   |
| 7  | Layu pada ranting-ranting muda                     | 1     | 0     | I avu Fucarium    |
| 8  | Kematian daun                                      | 1     | 0     | Layu Fusariuni    |
| 9  | Mati pucuk                                         | 0.4   | 0.6   | A S               |
| 10 | Buah busuk berwarna                                | 1     | 0     | Antraknosa        |
| 11 | Busuk daun dan batang                              | 0.4   | 0.6   |                   |
| 12 | Batang busuk kering                                | 1     | 0     | Devent Deven      |
| 13 | Kulit batang mudah terkelupas                      | 0.6   | 0.4   | Choanephora       |
| 14 | Terbentuk bulu-bulu berwarna hitam                 |       | 0     | Chounephota       |

Tabel 3.1 Tabel Bobot Gejala

| 15 | Muncul bercak putih sirkuler                                                 | 0.6 | 0.4 | Hawar<br>Phytopthora |
|----|------------------------------------------------------------------------------|-----|-----|----------------------|
| 16 | Bisul berwarna hijau pucat                                                   | 1   | 0   | Bercak Bakteri       |
| 17 | Buah kerdil                                                                  | 0.6 | 0.4 | Bercak Daun          |
| 18 | Gugur bunga                                                                  | 0.4 | 0.6 | Cercospora           |
| 19 | Bercak lunak berukuran kecil pada batang,<br>tangkai, kelopak dan kulit buah | 0.4 | 0.6 |                      |
| •  | Buah berwarna pucat seperti serangan                                         |     | 0.6 | Busuk Lunak          |
| 20 | matahari                                                                     | 0.4 | 0.6 | Bakteri              |
|    | Daun muda memiliki tulang daun yang                                          |     |     |                      |
| 21 | lebih jernih                                                                 | 0.6 | 0.4 |                      |
| 22 | Penebalan tulang daun                                                        | 0.6 | 0.4 | Daun Keriting        |
| 23 | Penggulungan daun                                                            | 0.8 | 0.2 | (begomovirus)        |
| 24 | Daun daun mengecil                                                           | 1   | 0   | (0080110(1100))      |
| 25 | Berwarna kuning terang                                                       | 1   | 0   |                      |
|    | Daun berwarna belang hijau muda dan                                          |     |     |                      |
| 26 | hijau tua                                                                    | 1   | 0   | Mosaik virus         |
| 27 | Ukuran daun relatif lebih kecil                                              | 1   | 0   |                      |
| 28 | Warna daun hijau gelap                                                       | 0.8 | 0.2 |                      |
| 29 | Permukaan daun tidak rata                                                    | 0.8 | 0.2 |                      |
| 30 | Daun menggulung ke bawah                                                     | 0.8 | 0.2 | Kerupuk              |

Tabel 3.1 Tabel Bobot Gejala (Lanjutan)

#### **3.2.2 Data Flow Diagram**

Data flow diagram yaitu perangkat analisis dan perancangan yang terstruktur sehingga memungkinkan penganalis sistem untuk memahami sistem dan subsistem secara visual sebagai suatu rangkaian aliran data yang saling berkaitan. Dalam hal ini digunakan untuk mengetahui aliran data dari sistem pakar diagnosa penyakit tanaman cabai. Pada Gambar 3.1 yang merupakan *context diagram*, menggambarkan aliran data yang terjadi pada sistem pakar diagnosa penyakit pada tanaman cabai.

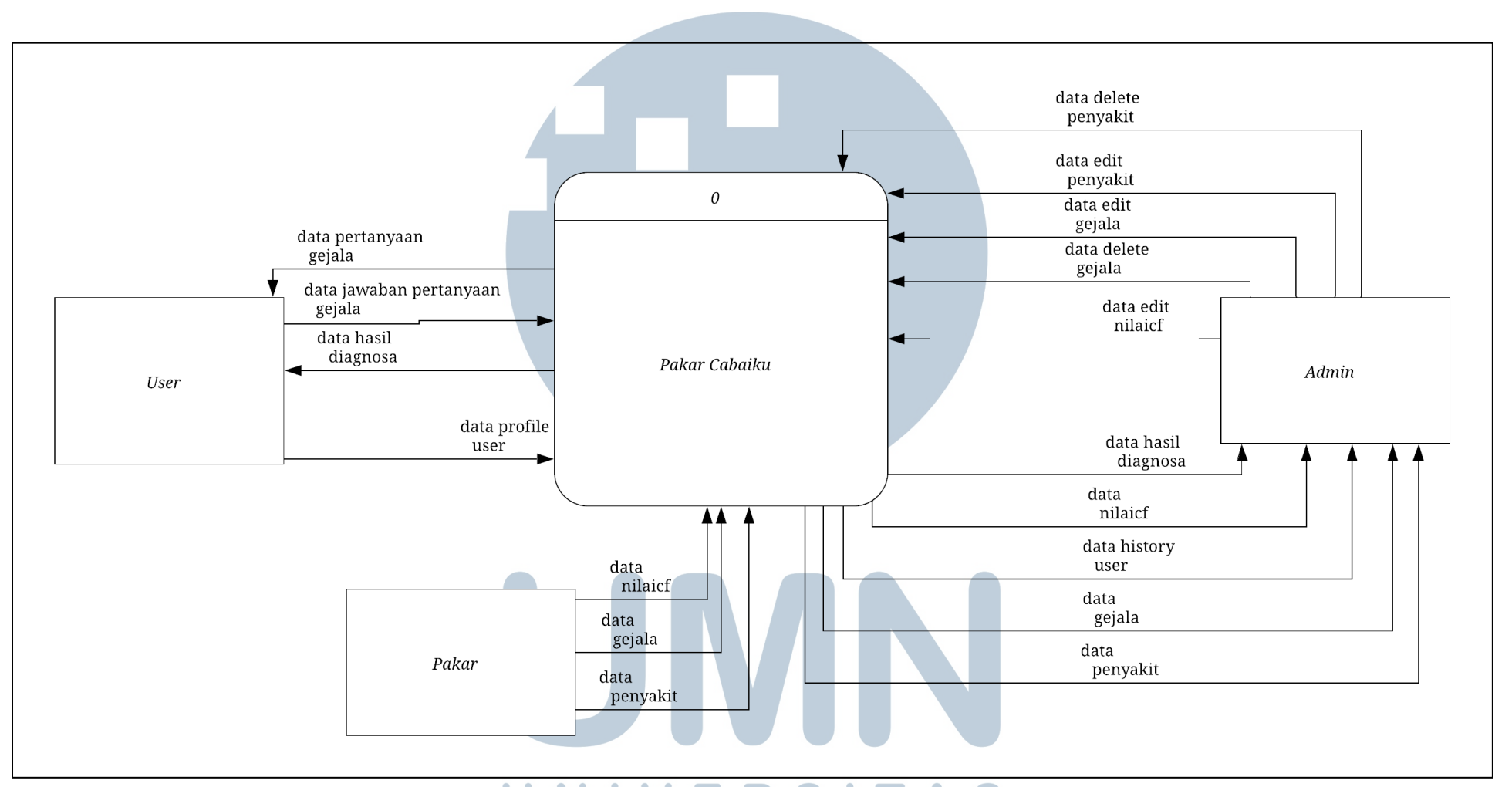

UN Gambar 3.1 Context Diagram AS MULTIMEDIA NUSANTARA

21

Rancang bangun sistem..., Rafi Akbar Widyatama, FTI UMN, 2019

Terdapat tiga entitas, yaitu User yang menggunakan sistem pakar, Pakar yang memberikan gejala, penyakit serta nilai CF dari gejala, serta Admin yang melakukan proses kelola data edit, update dan delete data yang terkait dengan sistem pakar. Proses Pakarcabaiku.com menerima satu data dari user, tujuh data dari admin serta tiga data dari pakar. Selanjutnya proses Pakarcabaiku.com memberikan dua data ke user dan 4 data ke admin.

Pada Gambar 3.2 yang merupakan Data Flow Diagram level 1, terdapat enam proses yaitu proses diagnosa penyakit cabai, proses login admin, proses perubahan data Pakarcabaiku.com, proses penambahan data Pakarcabaiku.com, proses penghapusan data Pakarcabaiku.com dan laporan data Pakarcabaiku.com.

# UNIVERSITAS MULTIMEDIA NUSANTARA

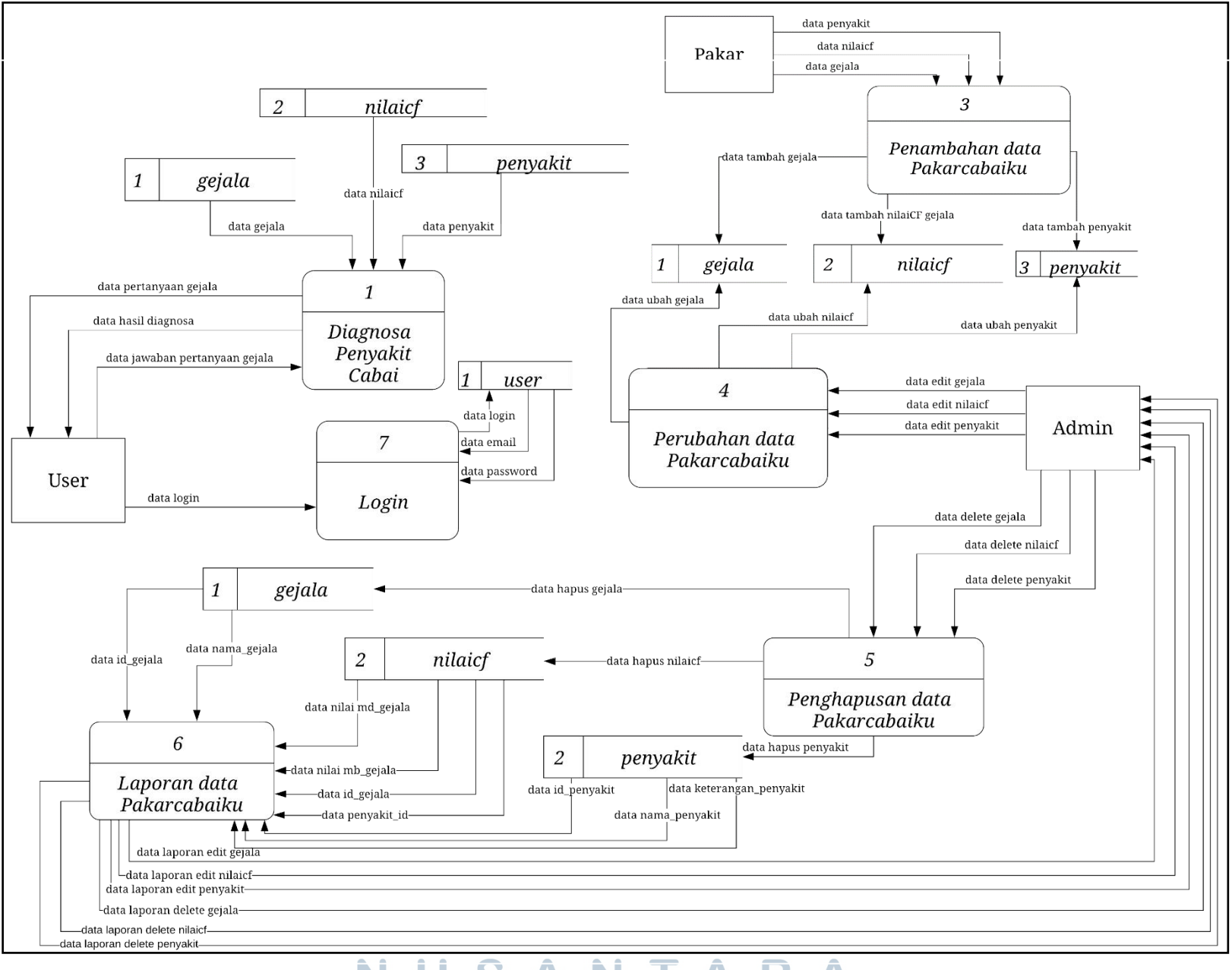

Gambar 3.2 Data Flow Diagram Level 1

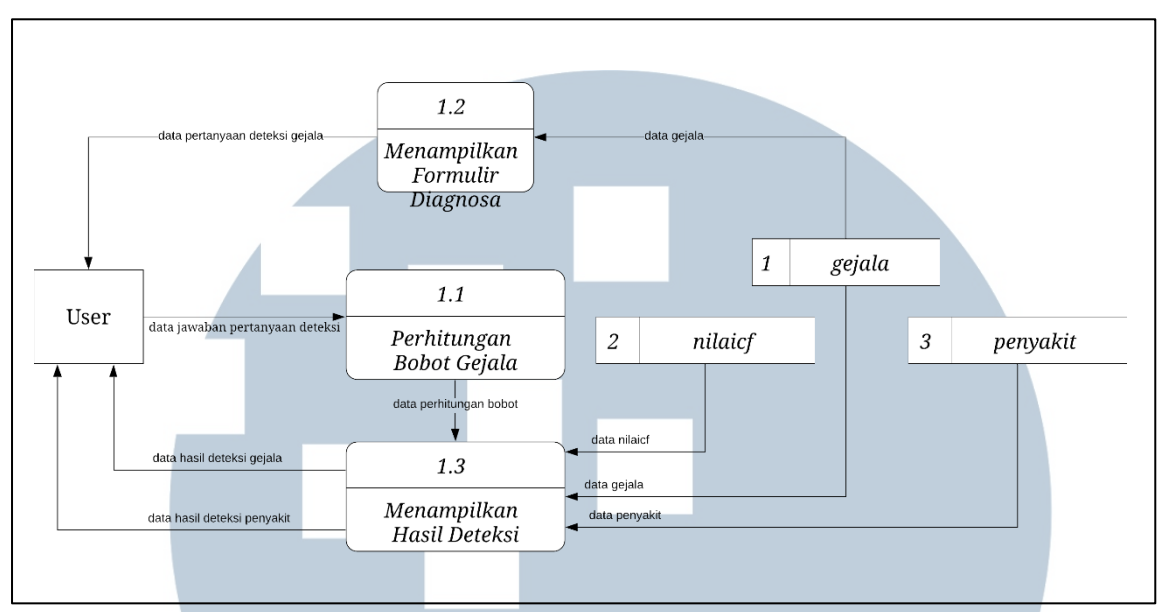

Gambar 3.3 Data Flow Diagram Level 2 Sub-Proses Diagnosa Penyakit Cabai

Gambar 3.3 merupakan Data Flow Diagram level 2 sub-proses diagnosa penyakit cabai yang memiliki tiga detail proses, yaitu sebagai berikut:

- Proses menampilkan formulir diagnosa, dengan memberikan beberapa data pertanyaan berkaitan dengan deteksi penyakit berdasarkan gejala yang ada dan berkaitan dengan 3 tabel yaitu tabel gejala, tabel nilai CF gejala dan tabel penyakit.
- 2. Proses perhitungan bobot gejala, dilakukan perhitungan menggunakan *certainty factor* berdasarkan gejala yang dipilih dan sudah ditetapkan bobotnya tiap gejala dan berkaitan dengan proses menampilkan hasil diagnosa.
- 3. Proses menampilkan hasil diagnosa, merupakan proses yang telah didahului oleh perhitungan bobot gejala sebelumnya dan berkaitan dengan 3 tabel lainnya.

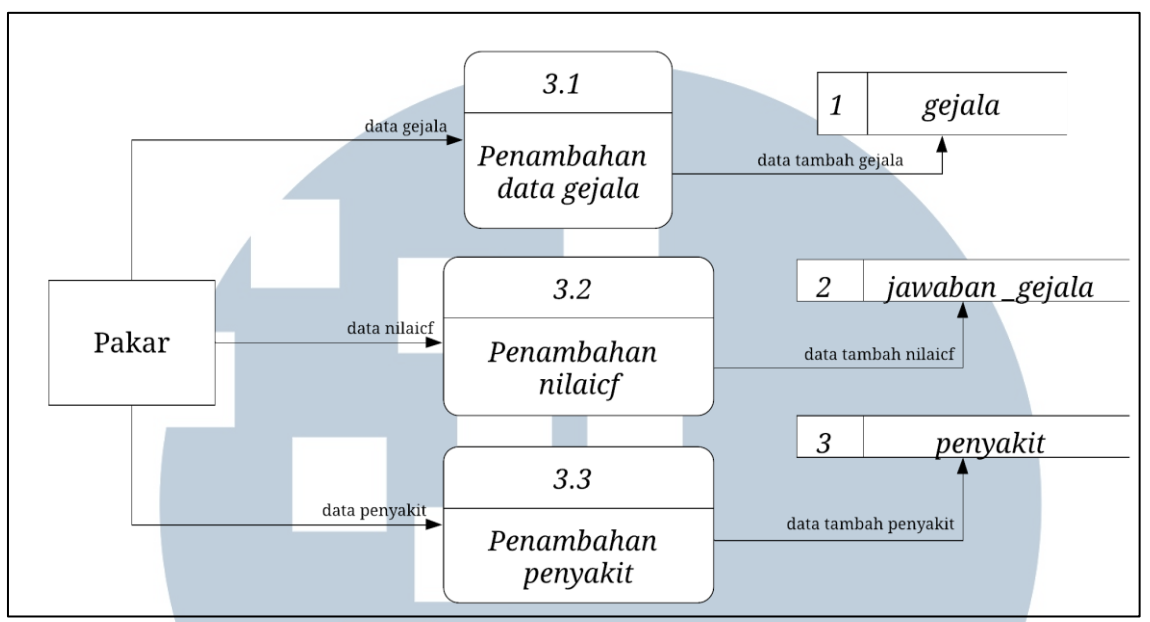

Gambar 3.4 Data Flow Diagram Level 2 Sub-Proses Penambahan Data Pakarcabaiku

Gambar 3.4 merupakan Data Flow Diagram level 2 sub-proses penambahan data Pakarcabaiku.com, pada bagian ini data didapatkan dari pakar yang berisi tentang data gejala, nilai CF dari setiap gejala dan jenis penyakit. Adapun dari masing masing proses berhubungan dengan penyimpanan ke tabel yang sesuai.

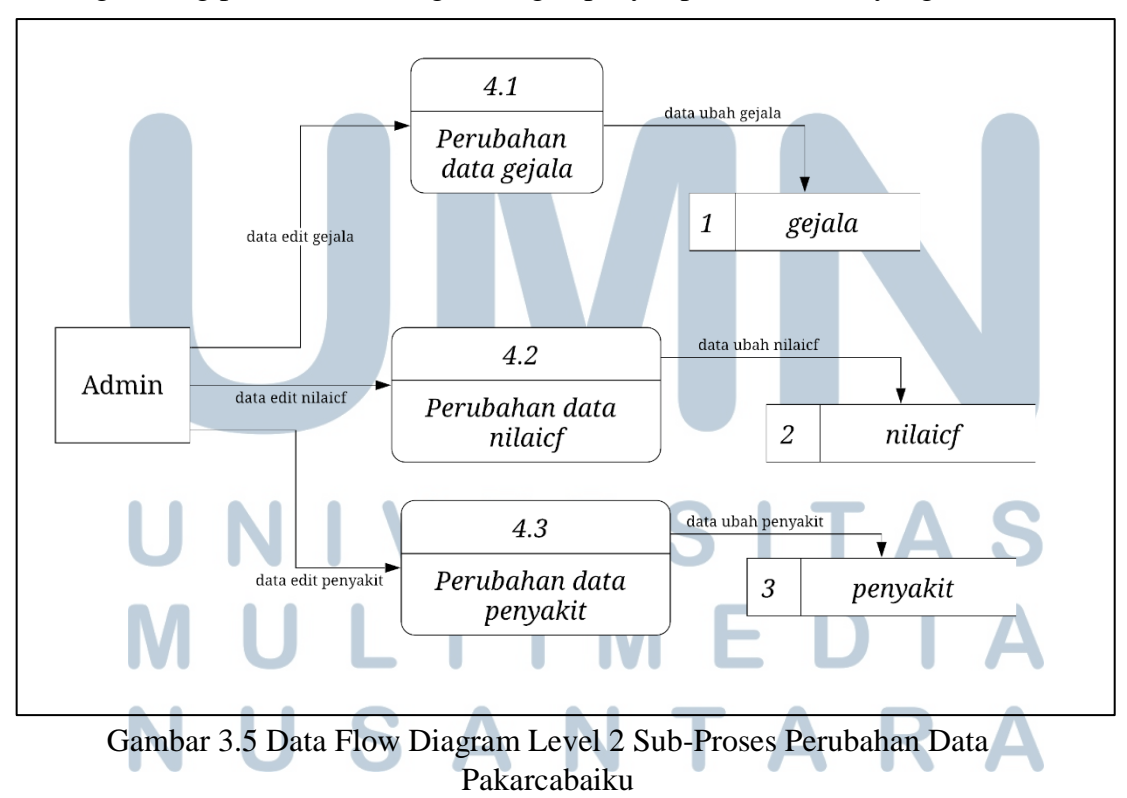

Selanjutnya pada Gambar 3.5 memuat Data Flow Diagram level 2 sub-proses perubahan data Pakarcabaiku.com yang memuat 4 detail proses, yaitu:

- 1. Proses perubahan data gejala, menerima satu data dan menyimpan ke tabel gejala.
- 2. Proses perubahan nilai CF gejala, menerima satu data dan menyimpan data ke tabel nilaicf.
- Proses perubahan penyakit, menerima satu data dan menyimpan data ke tabel penyakit.

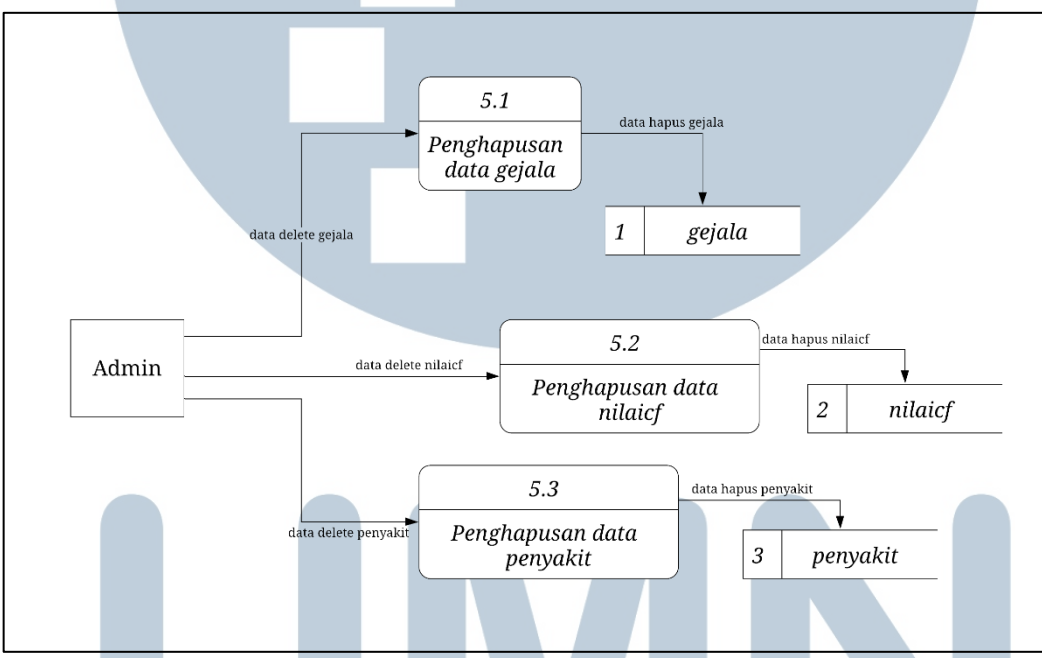

Gambar 3.6 Data Flow Diagram Level 2 Sub-Proses Penghapusan Data Pakarcabaiku

Gambar 3.6 merupakan Data Flow Diagram level 2 sub-proses penghapusan

data Pakarcabaiku.com yang memiliki tiga detail proses, yaitu sebagai berikut:

- 1. Proses penghapusan data gejala, menerima satu data dan menyimpan ke tabel gejala.
- 2. Proses penghapusan nilai CF gejala, menerima satu data dan menyimpan data ke tabel nilaicf.

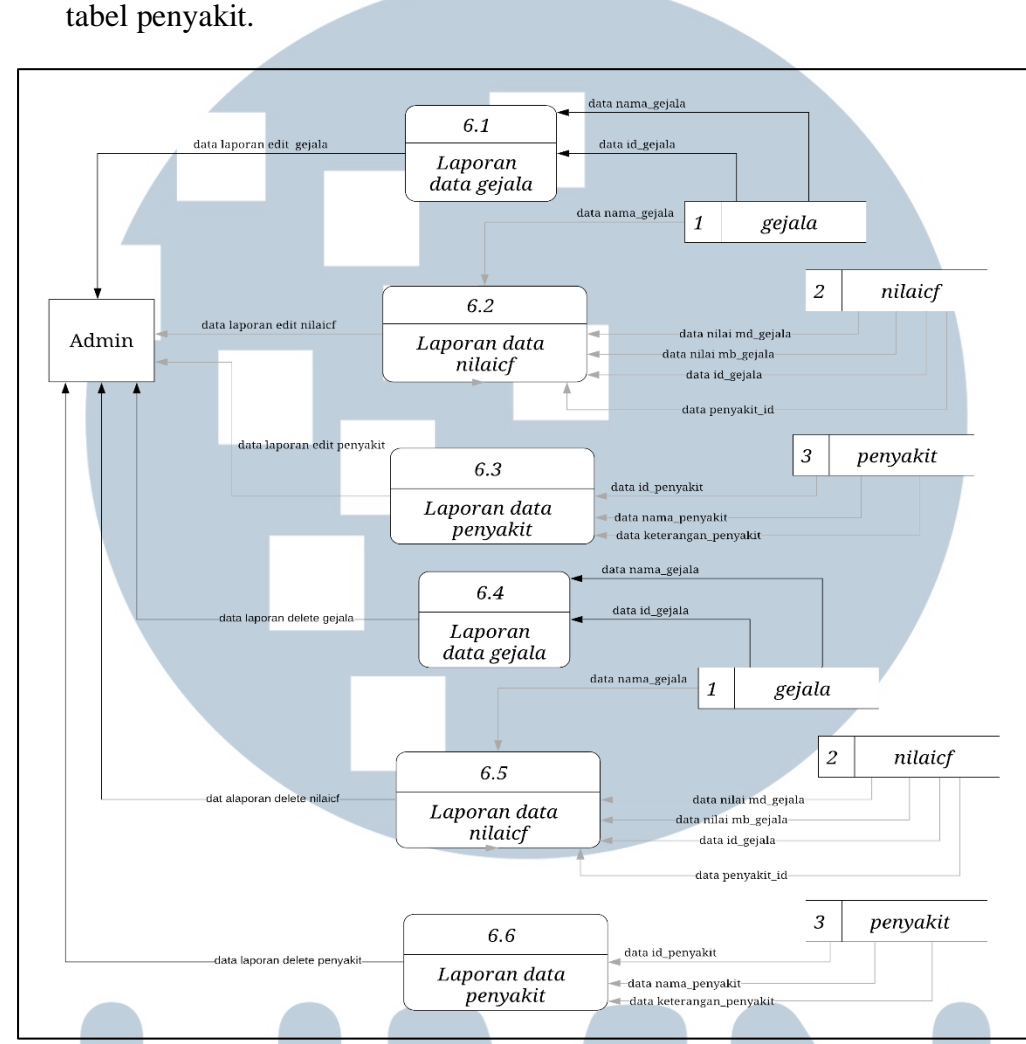

3. Proses penghapusan penyakit, menerima satu data dan menyimpan data ke

Gambar 3.7 Data Flow Diagram Level 2 Sub-Proses Laporan Data Pakarcabaiku Gambar 3.7 merupakan Data Flow Diagram level 2 sub-proses laporan data Pakarcabaiku.com yang memiliki empat detail proses, yaitu sebagai berikut:

- Proses laporan data gejala, menerima dua data dari tabel gejala dan menampilkan data gejala ke admin.
- 2. Proses laporan nilai CF gejala, menerima tiga data dari tabel nilaicf dan satu data dari tabel gejala dan menampilkan data laporan nilai CF gejala ke admin.

3. Proses laporan penyakit, menerima tiga data dari tabel penyakit dan menampilkan penyakit ke admin.

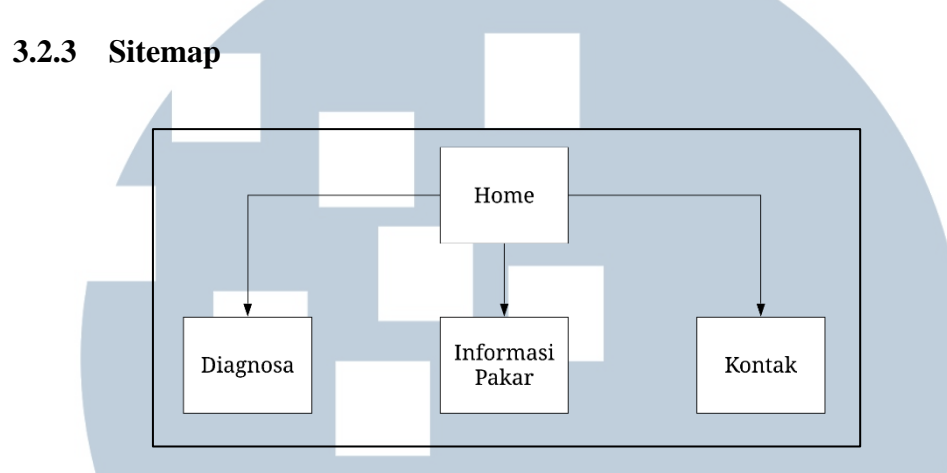

Gambar 3.8 Sitemap User Pakarcabaiku

Gambar 3.8 merupakan sitemap untuk halaman user, terdapat beberapa halaman yang dapat diakses oleh user. Yaitu halaman diagnosa, informasi pakar dan kontak. Untuk halaman diagnosa, akan ditampilkan gejala-gejala dari penyakit tanaman cabai yang ada dan menampilkan hasil diagnosa jika proses diagnosa telah selesai dijalankan.

Halaman informasi pakar memuat informasi tentang pakar yang memverifikasi dan mengevaluasi sistem pakar ini, sehingga pengguna dapat bertanya maupun berkonsultasi lebih jauh mengenai penyakit yang diderita oleh tanaman cabai.

Selanjutnya halaman kontak, memuat informasi kontak yang dapat dihubungi yang terkait dengan pembangun sistem pakar ini. Pada halaman ini juga disediakan form yang dapat digunakan untuk menyampaikan keluhan dan pertanyaan yang terkait dengan sistem pakar.

### NUSANTARA

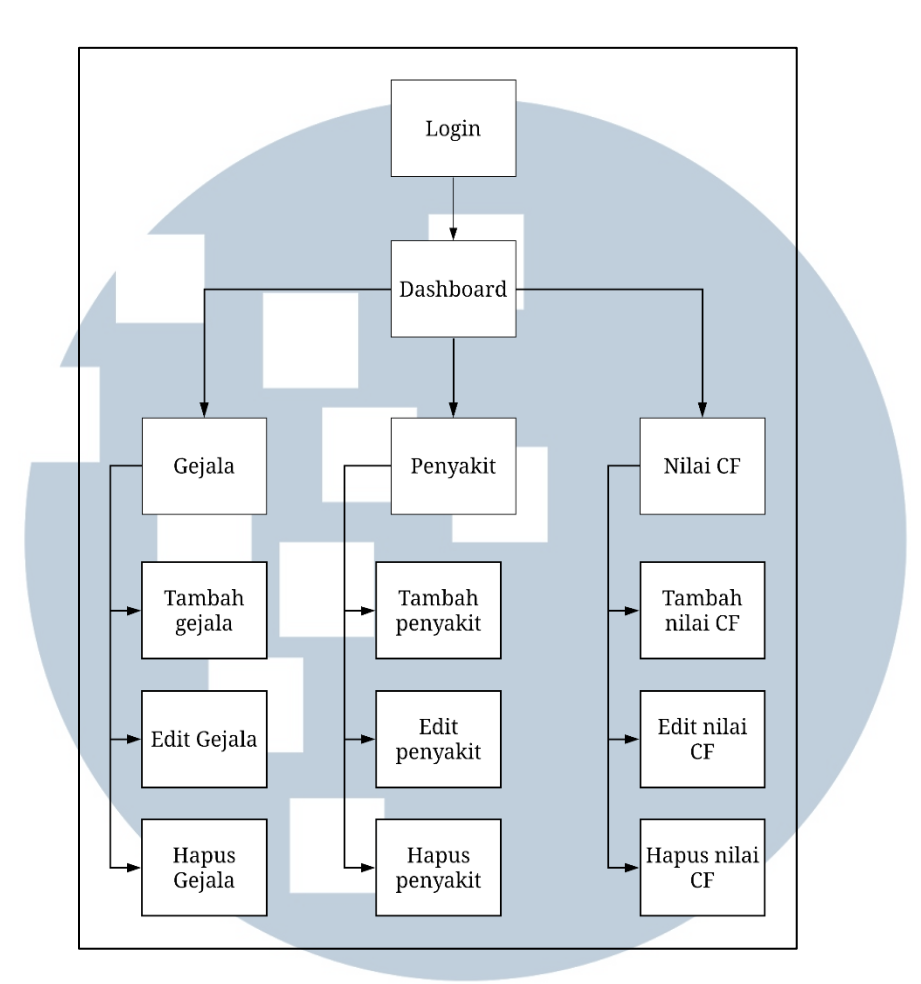

Gambar 3.9 Sitemap Admin Pakarcabaiku

Gambar 3.9 memuat sitemap Admin Pakarcabaiku.com. Pada sitemap tersebut, admin diharuskan *login* terlebih dahulu dengan menggunakan *username* dan *password* yang dimilikinya untuk masuk ke halaman *dashboard*. Dalam hal ini admin dapat melakukan banyak fungsi yang terkait dengan pengelolaan sistem pakar ini.

Fungsi yang dapat digunakan oleh admin meliputi fungsi tambah, ubah, hapus data pada halaman gejala, penyakit dan nilai CF.

# N U S A N T A R A

#### 3.2.4 Flowchart

*Flowchart* adalah bagan-bagan yang mempunyai arus yang menggambarkan langkah-langkah penyelesaian suatu masalah (Ladjamudin, 2005). *Flowchart* sistem pakar ini dijabarkan dalam 2 bagian, yaitu *flowchart* bagian admin dan *flowchart* bagian user.

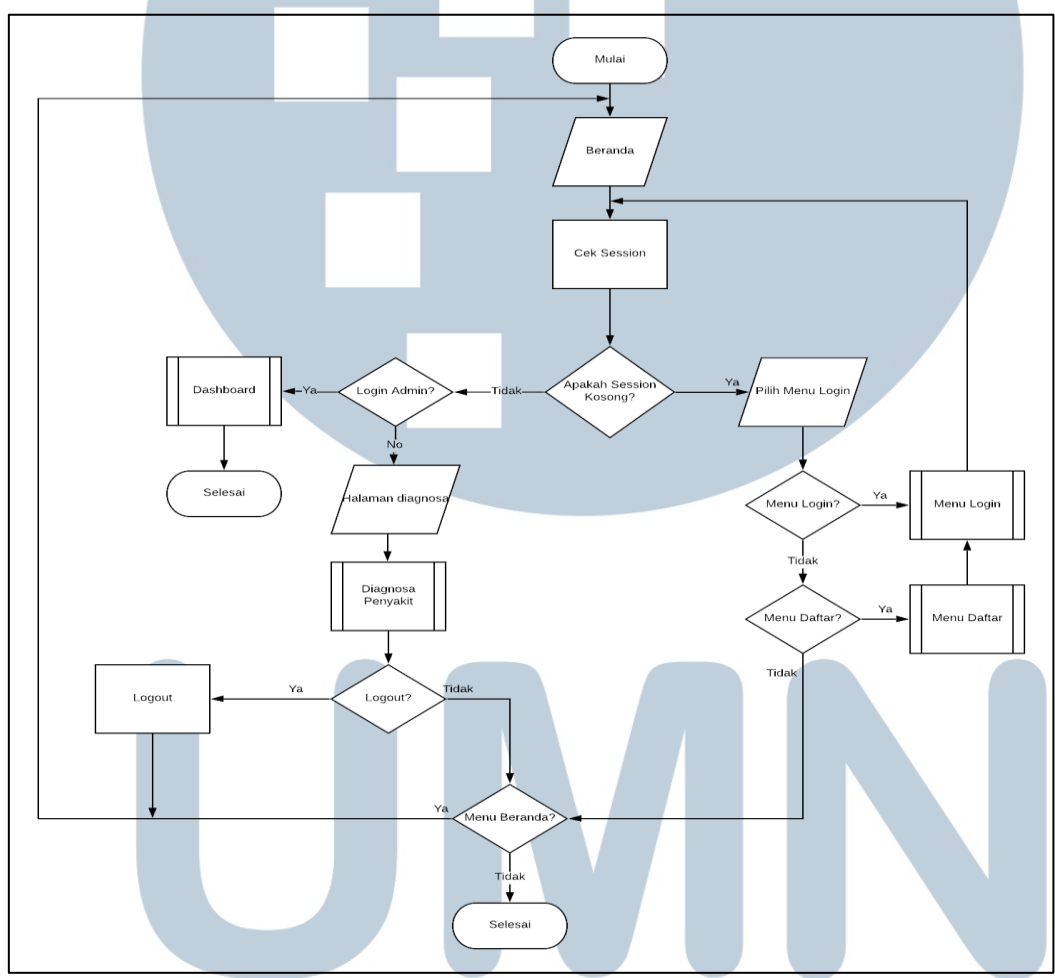

Adapun flowchart untuk bagian user dijelaskan pada gambar berikut

Gambar 3.10 Flowchart Halaman Beranda

Berdasarkan *flowchart* yang digambarkan pada Gambar 3.10. User yang mengakses laman Pakarcabaiku.com akan ditampilkan terlebih dahulu halaman awal. Halaman awal ini disebut dengan beranda yang menampilkan informasi umum dilengkapi header dan navbar. Selain itu dilakukan pengecekan *session*, apabila *session* kosong maka user tidak dapat mengakses menu diagnosa dan

dianjurkan untuk melakukan *login* terlebih dahulu. Apabila user belum memiliki akun, maka user diharuskan untuk melakukan pendaftaran akun terlebih dahulu.

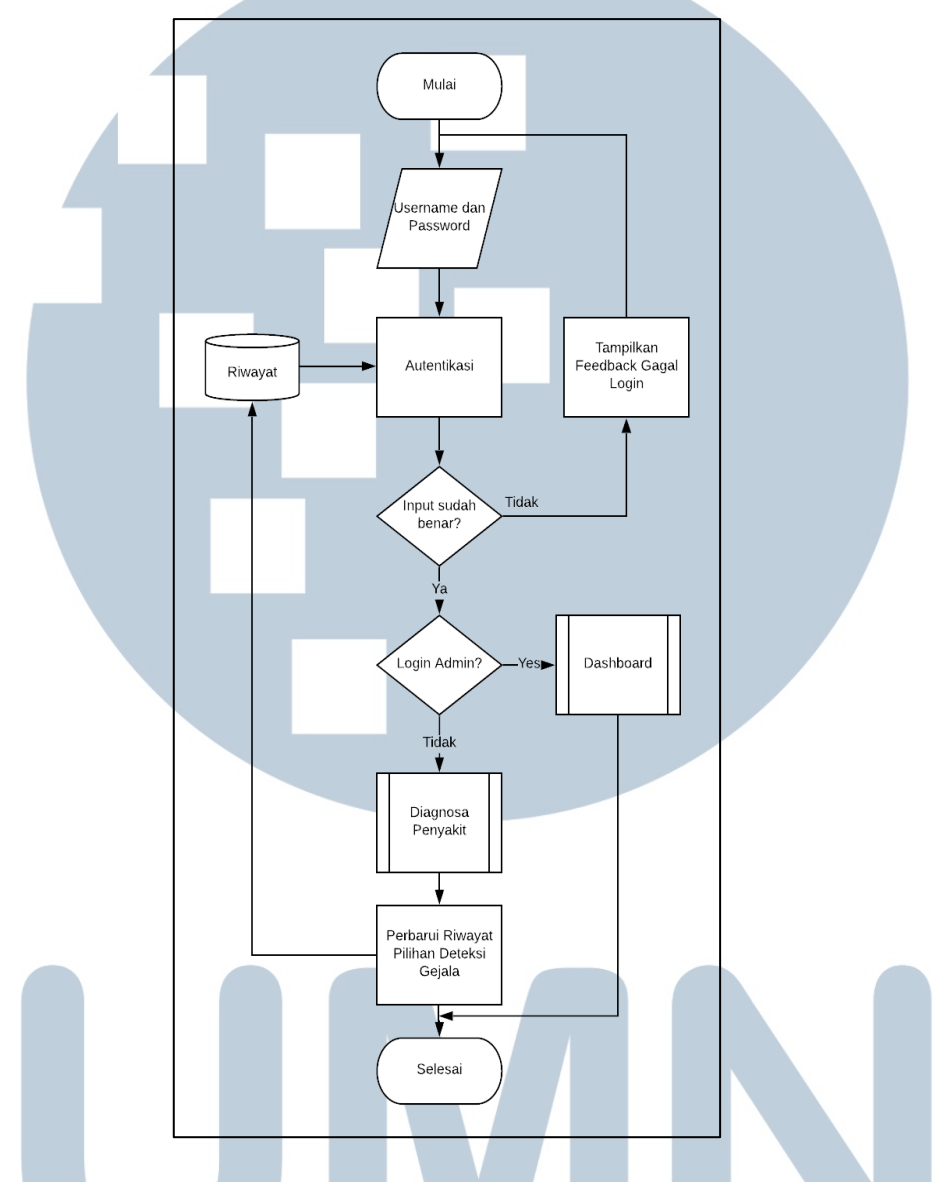

Gambar 3.11 *Flowchart* Sub Menu Login

Gambar 3.11 menerangkan alur dari sub menu login yang mana *username* dan *password* yang dimasukkan oleh user terlebih dahulu di periksa apakah *username* dan *password* cocok dengan apa yang ada di *database*. Apabila cocok user akan langsung diarahkan menuju halaman diagnosa. Jika tidak cocok maka user akan ditampilkan pesan peringatan bahwa *username* atau *password* salah.

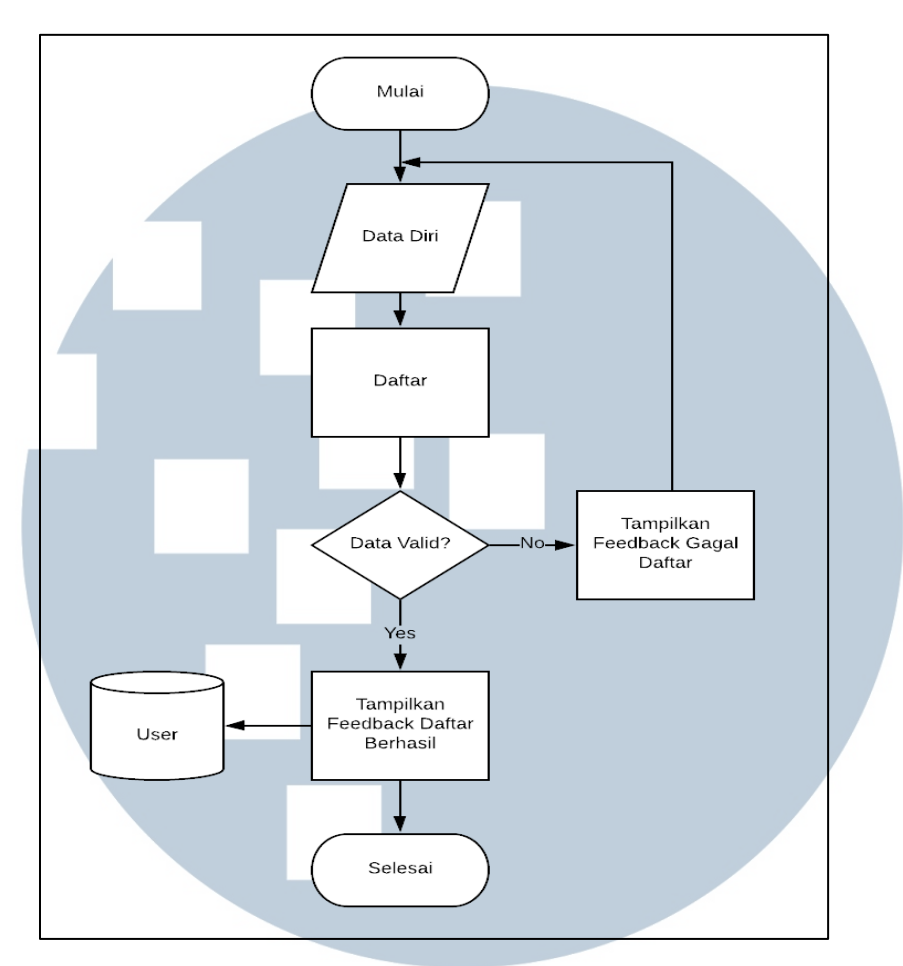

Gambar 3.12 Flowchart Sub Menu Daftar

Gambar 3.2 merupakan alur dari proses pendaftaran akun baru. Pada tahap ini user akan diarahkan untuk mengisi terlebih dahulu data diri yang dibutuhkan, dalam hal ini sistem membutuhkan nama, *username*, *email* dan *password*. Selanjutnya data tersebut akan diperiksa apakah data yang dimasukkan tidak pernah ada di *database* sebelumnya untuk mencegah data ganda. Apabila proses diatas berjalan lancar, maka data tersebut akan disimpan dalam *database* user.

# UNIVERSITAS MULTIMEDIA NUSANTARA

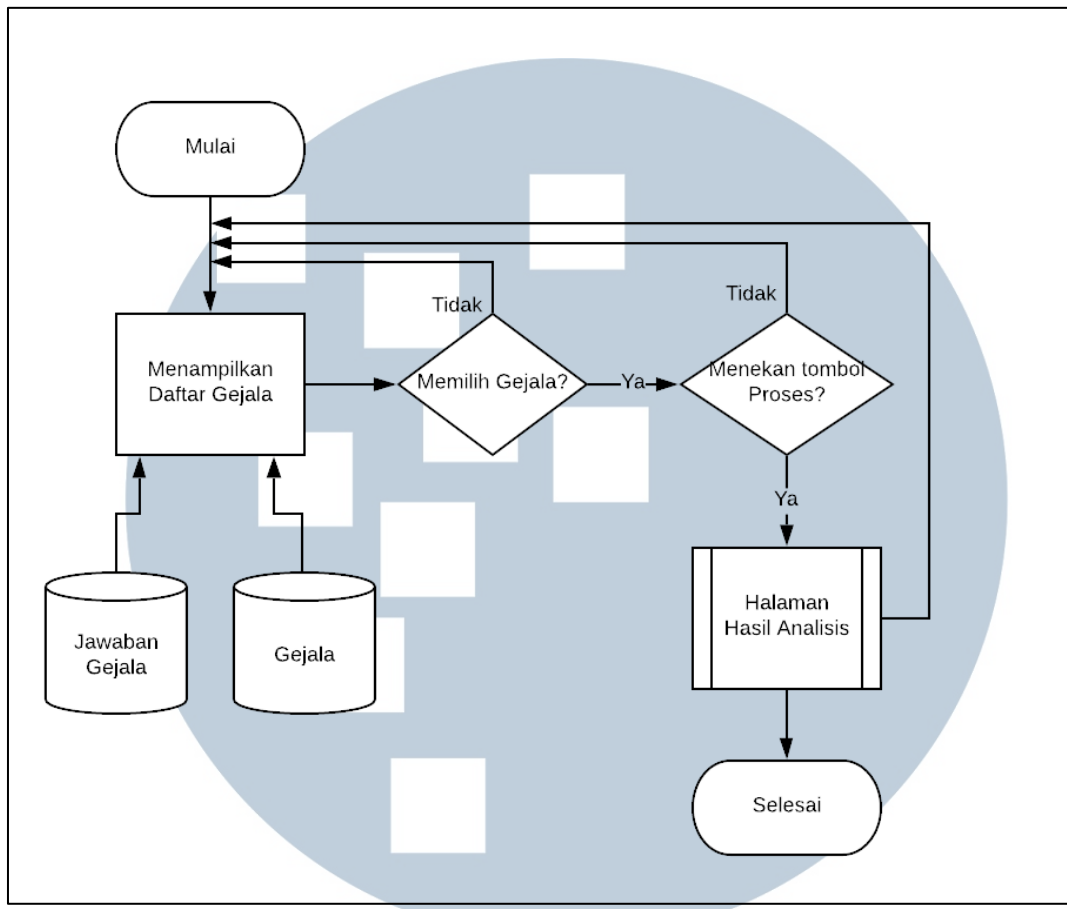

Gambar 3.13 Flowchart Sub Menu Diagnosa Penyakit

Gambar 3.13 diatas merupakan gambar yang menunjukkan menu diagnosa penyakit. Setelah user melakukan login ke sistem maka user akan ditampilkan daftar gejala yang sudah di simpan di *database*. Selanjutnya user melakukan pemilihan gejala berdasarkan gejala yang nampak pada tanaman cabai, kemudian user menekan tombol proses dan diarahkan kepada halaman analisis.

Apabila user tidak melakukan apa-apa dalam pemilihan gejala maka sistem tidak akan bisa melanjutkan ke proses berikutnya yang merupakan proses menampilkan hasil analisis. ERSITAS MULTIMEDIA NUSANTARA

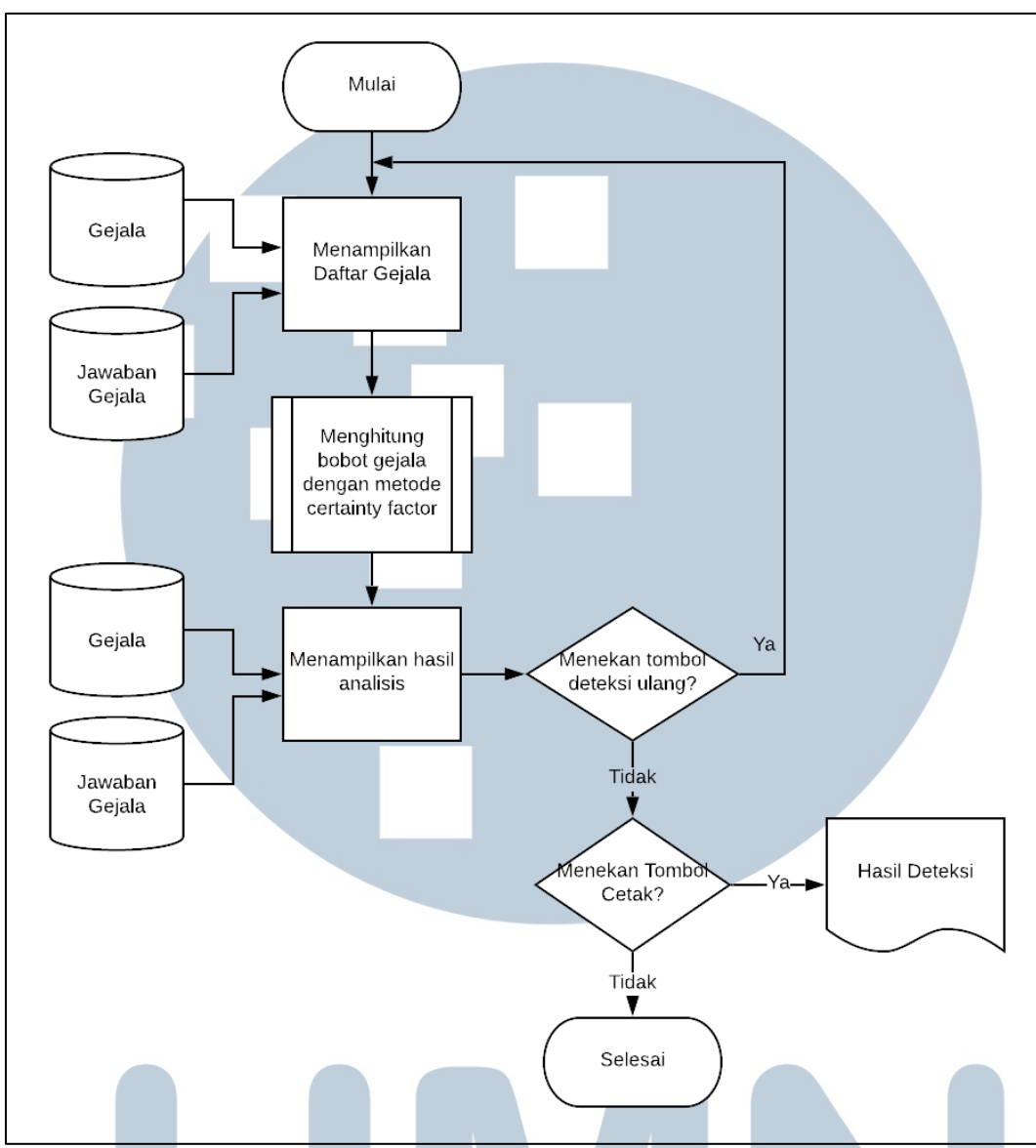

Gambar 3.14 Flowchart Sub menu Hasil Analisis

Pada Gambar 3.14 diatas merupakan kelanjutan dari proses pemilihan gejala, yang mana pada proses ini didahului oleh sub proses penghitungan bobot gejala dengan metode *certainty factor* yang di sajikan dalam *flowchart* pada gambar 3.15. Proses pada gambar 3.14 ini akan menampilkan hasil analisis yang ditampilkan melalui teks yang menjelaskan penyakit apa yang diderita dengan dilengkapi persentase dan solusi untuk mengatasi penyakit tersebut. Selanjutnya user dapat melakukan diagnosa ulang atau mencetak hasil diagnosa melalui printer.

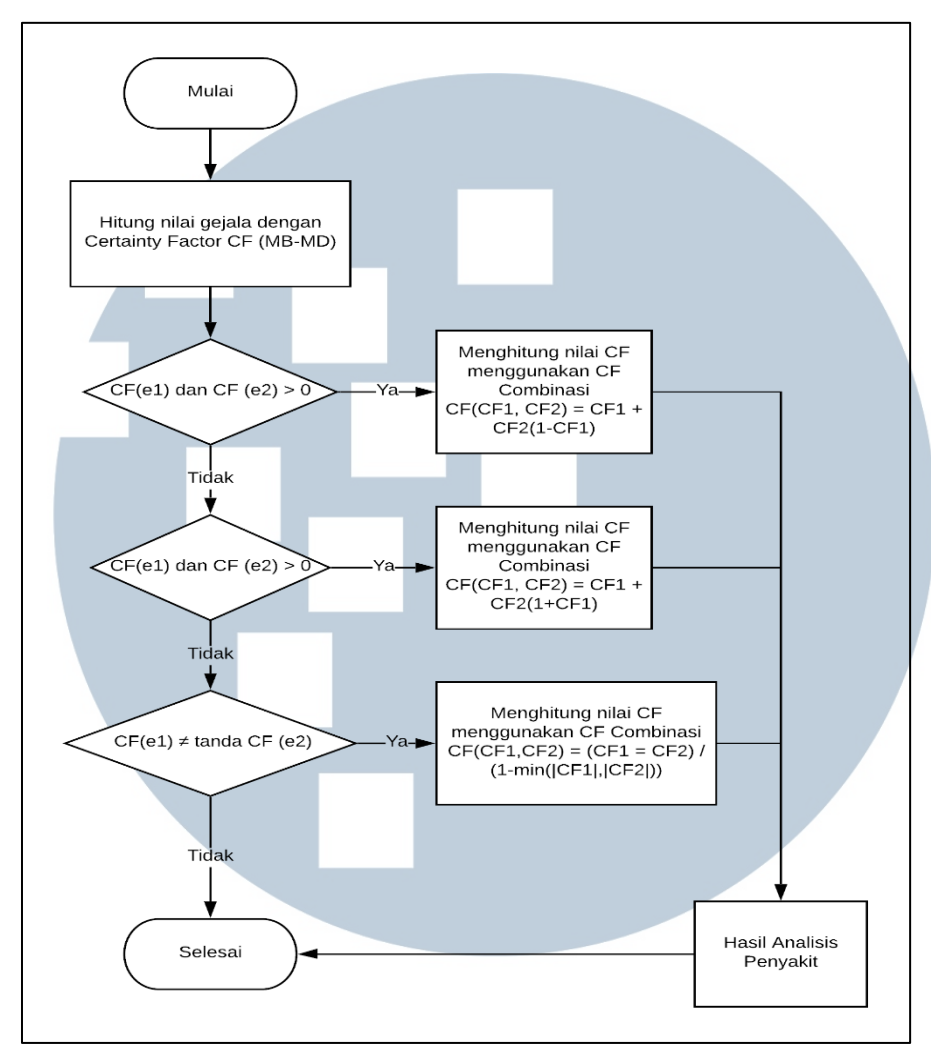

Gambar 3.15 Flowchart Sub Menu Penghitungan Bobot Gejala Dengan Metode Certainty Factor

Gambar 3.15 menjelaskan tentang proses penghitungan yang dilakukan oleh user dengan menggunakan metode *certainty factor*. Proses ini didahului oleh dengan menerima input gejala apa saja yang telah dipilih oleh user dan dilakukan perhitungan sesuai gambar diatas.

# UNIVERSITAS MULTIMEDIA NUSANTARA

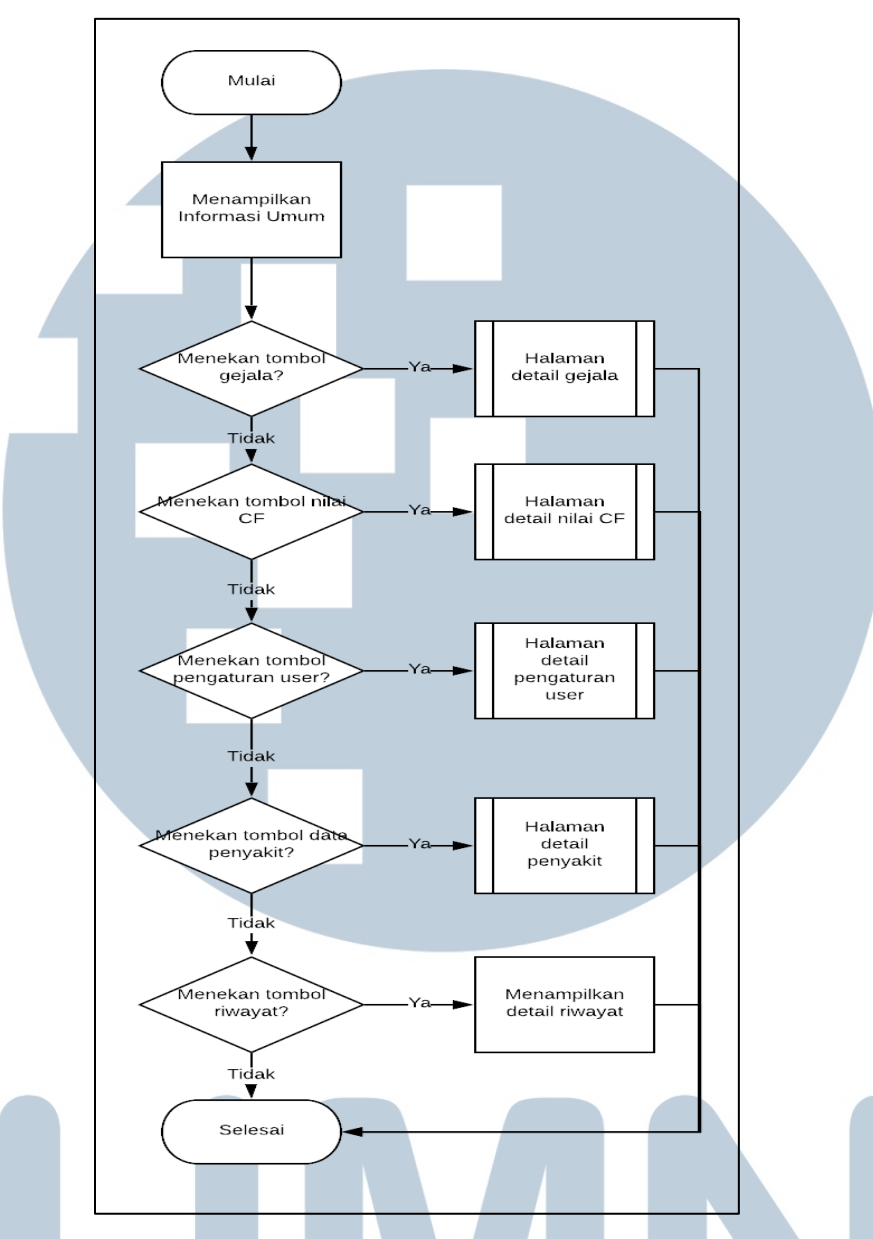

Gambar 3.16 Flowchart Dashboard Admin

*Flowchart* untuk menu *dashboard* admin ditunjukkan pada Gambar 3.16. Pada *dashboard* admin ditampilkan informasi umum yang menunjukkan banyak gejala, jumlah penyakit dan jumlah user. *Dashboard* admin juga dilengkapi dengan beberapa menu lain seperti menu gejala, menu nilai CF, menu pengaturan user, menu data penyakit serta menu riwayat yang akan disampaikan melalui *flowchart* pada halaman halaman selanjutnya. Admin dapat mengakses menu-menu tersebut sesuai dengan kebutuhannya.

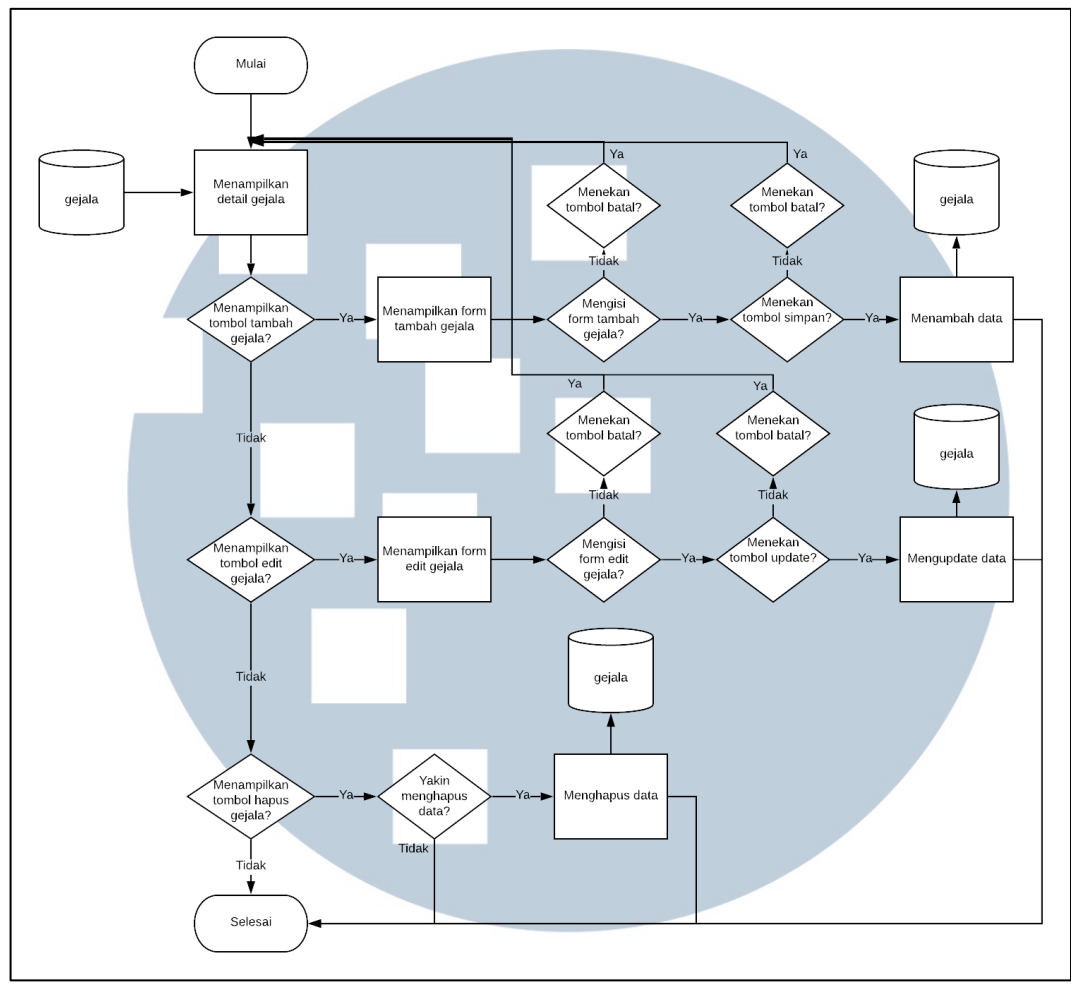

Gambar 3.17 Flowchart Halaman Detail Gejala

Gambar 3.17 merupakan *flowchart* halaman detail gejala yang menjelaskan alur dalam melakukan beberapa menu yang akan digunakan. Pada awal admin memilih halaman detail gejala, maka akan ditampilkan daftar gejala yang berbentuk tabel dilengkapi dengan beberapa tombol seperti tombol tambah, edit dan hapus.

Apabila admin menekan tombol tambah gejala maka akan ditampilkan formulir yang harus diisi oleh admin dengan keterangan yang dibutuhkan. Selanjutnya admin dapat menekan tombol simpan yang digunakan untuk menambahkan gejala tersebut ke *database*. Selanjutnya apabila admin menekan tombol edit, maka akan ditampilkan formulir yang dapat digunakan oleh admin untuk mengedit data gejala dengan data terbaru yang dikehendaki oleh admin.

Sedangkan tombol hapus memungkinkan admin untuk menghilangkan daa gejala yang dipilih admin.

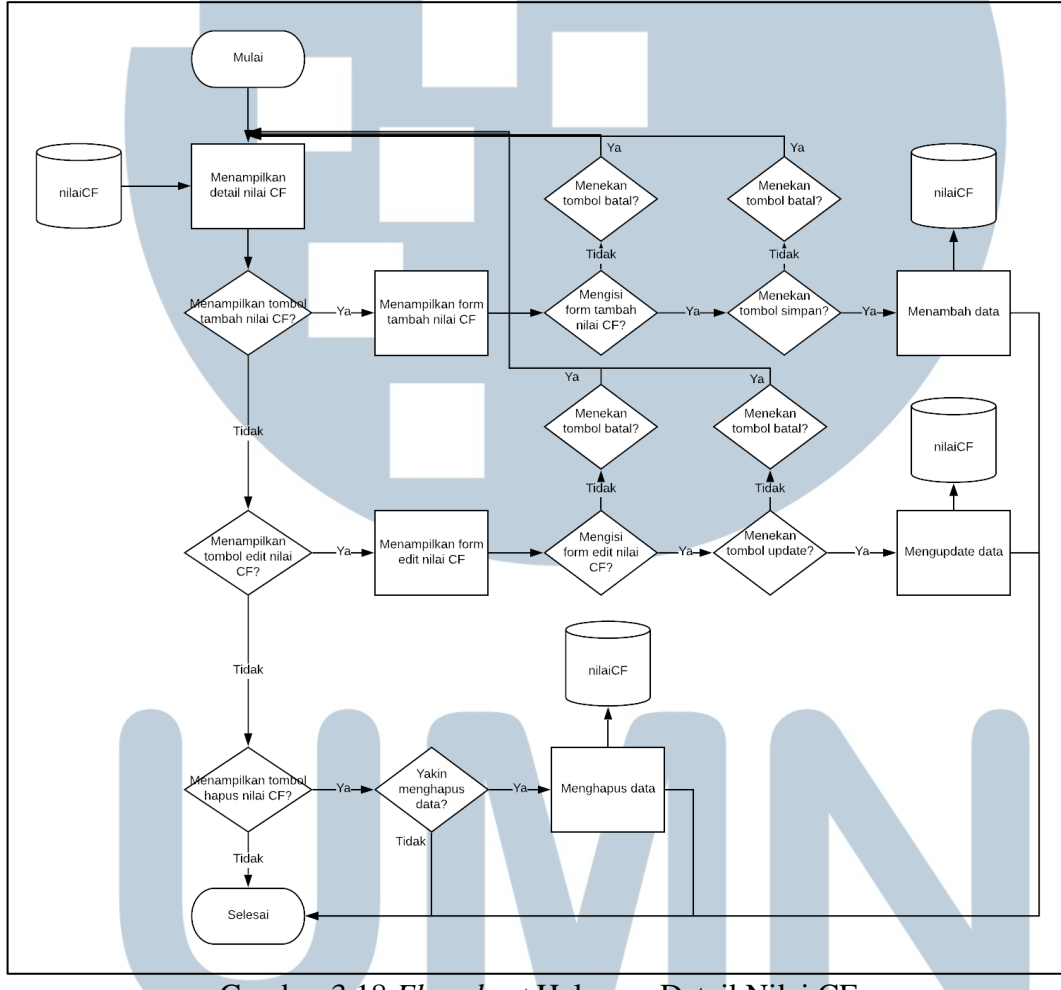

Gambar 3.18 Flowchart Halaman Detail Nilai CF

Pada halaman detail nilai cf ini admin dapat melakukan perubahan data sama seperti halaman detail gejala seperti tambah, edit dan hapus. Halaman ini digunakan untuk memberikan nilai CF bagi setiap gejala yang telah ditambahkan di *database*.

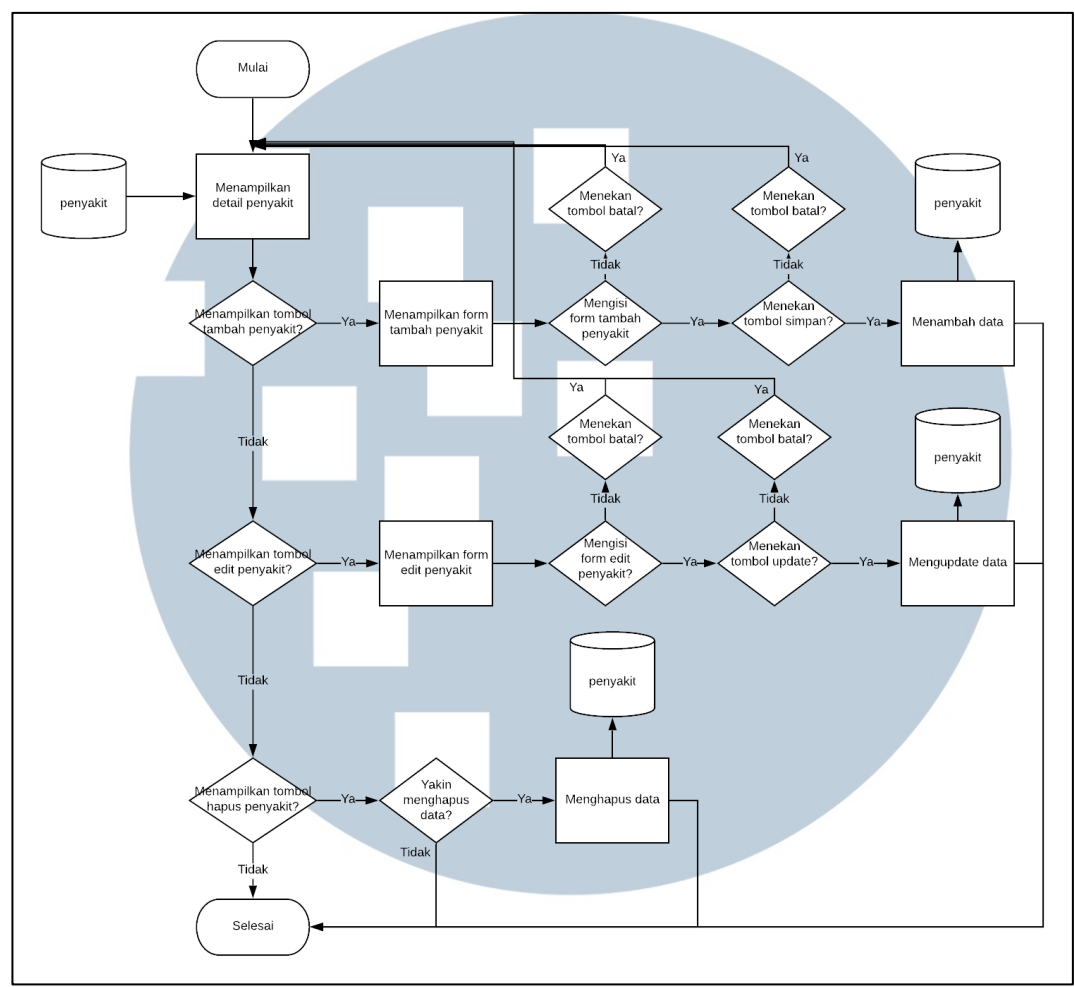

Gambar 3.19 Flowchart Detail Penyakit

Gambar 3.19 yang merupakan gambar *flowchart* detail penyakit memiliki penjelasan yang sama dengan menu-menu sebelumnya yang dijelaskan pada Gambar 3.17 dan 3.18. Memiliki fungsi untuk melakukan penambahan penyakit, edit data penyakit dan hapus penyakit.

# UNIVERSITAS MULTIMEDIA NUSANTARA

#### 3.2.5 Entity Relationship Diagram

Perancangan *Entity Relationship Diagram* merupakan tahapan pertama yang dilakukan dalam melakukan perancangan *database* yang akan menggambarkan hubungan antar data berdasarkan entitas yang memiliki relasi. Gambar 3.20 menunjukkan ERD dari sistem pakar.

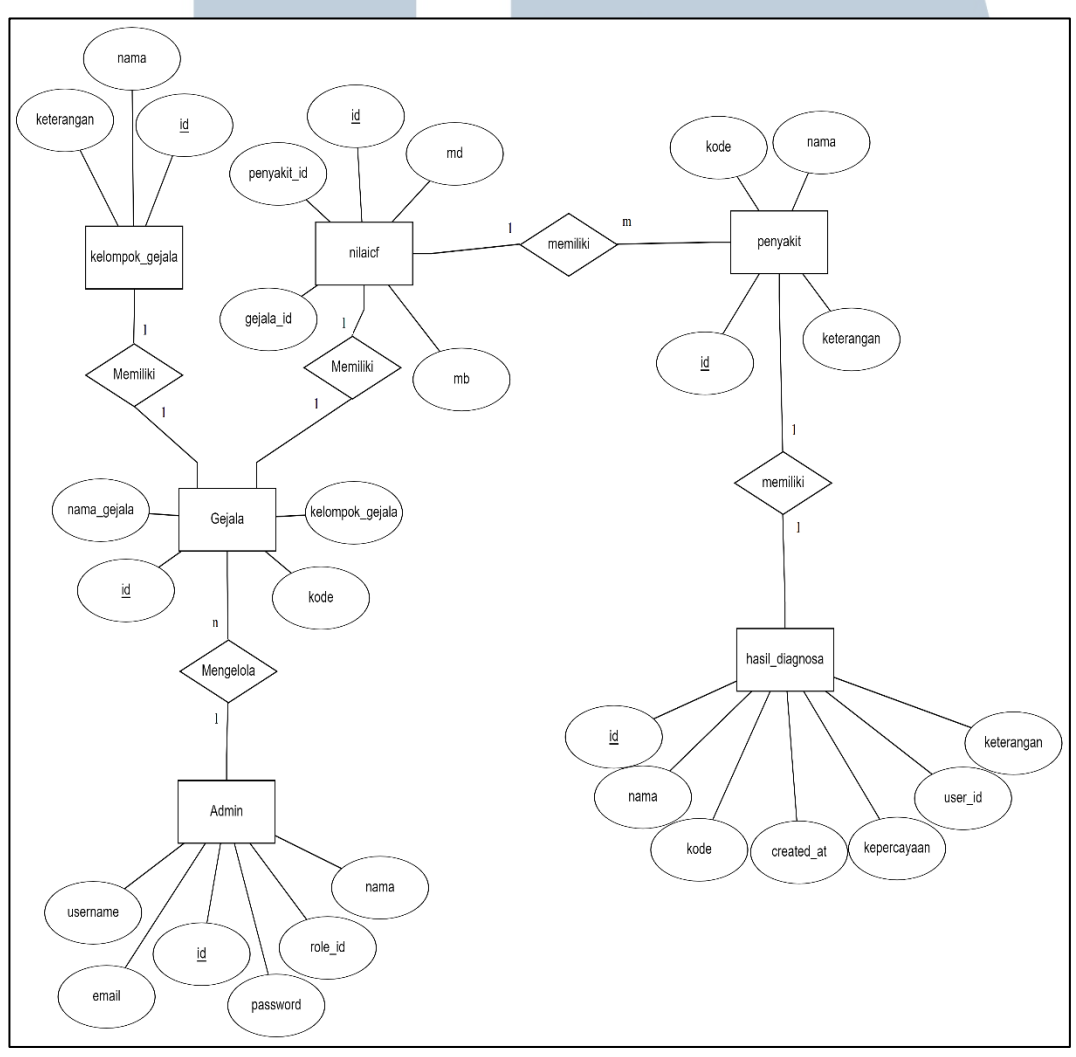

#### Gambar 3.20 Entity Relationship Diagram Sistem Pakar

# MULTIMEDIA NUSANTARA

#### 3.2.6 Database Schema

Setelah melakukan perancangan terhadap Entity Relationship Diagram, selanjutnya dilakukan perancangan skema *database* untuk mengetahui hubungan antar kolom tabel yang berada di *database*.

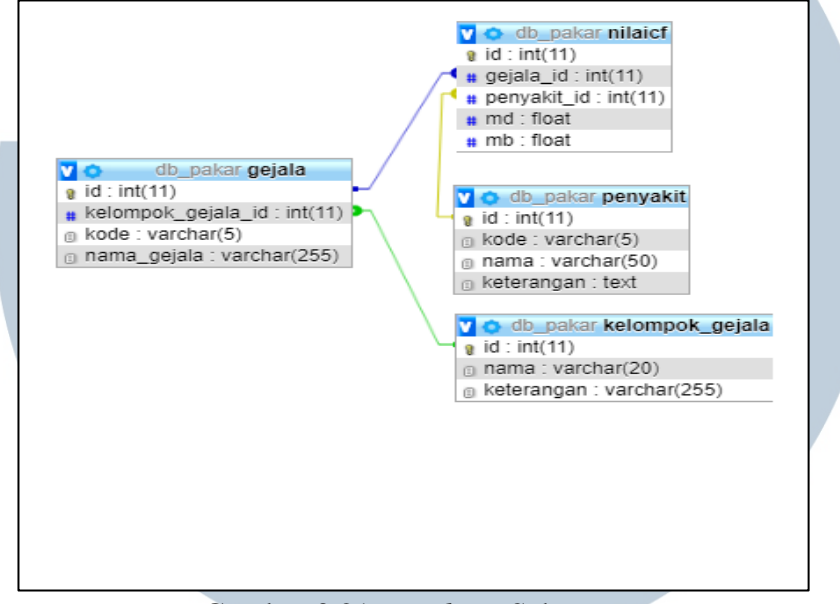

Gambar 3.21 Database Schema

#### 3.2.7 Struktur Tabel

Database yang dibuat memiliki 7 tabel, diantaranya yaitu tabel gejala, kelompok\_gejala, penyakit, nilaicf, user, hasil\_diagnosa dan history. Berikut struktur tabel yang menjelaskan nama tabel, fungsi serta deskripsi tabel yang digunakan dalam sistem pakar deteksi penyakit pada tanaman cabai.

1. Nama Tabel : gejala

Fungsi : Menyimpan daftar gejala yang digunakan dalam sistem. Deskripsi tabel ditunjukkan pada Tabel 3.2. MULTIMEDIA NUSANTARA

| raber 5.2 Taber gejala |                                                               |  |  |  |  |  |
|------------------------|---------------------------------------------------------------|--|--|--|--|--|
| Tipe Data              | Keterangan                                                    |  |  |  |  |  |
| int(11)                | Primary key                                                   |  |  |  |  |  |
|                        | Foreign key dari tabel                                        |  |  |  |  |  |
| int(11)                | kelompok_gejala                                               |  |  |  |  |  |
| varchar(5)             | Kode gejala                                                   |  |  |  |  |  |
| varchar(255)           | Nama gejala                                                   |  |  |  |  |  |
|                        | Tipe Data<br>int(11)<br>int(11)<br>varchar(5)<br>varchar(255) |  |  |  |  |  |

Tabal 2.2 Tabal • 1

#### 2. Nama Tabel : kelompok\_gejala

Fungsi : Menyimpan daftar kelompok gejala yang digunakan

dalam sistem. Deskripsi tabel ditunjukkan pada Tabel 3.3.

Tabel 3.3 Tabel kelompok gejala

| Nama Field | Tipe Data    | Keterangan                |
|------------|--------------|---------------------------|
| id         | int(11)      | Primary key               |
| nama       | varchar(20)  | Nama kelompok gejala      |
|            |              | Penjelasan terhadap suatu |
| keterangan | varchar(255) | kelompok gejala           |

3. Nama Tabel : penyakit

4.

: Menyimpan daftar penyakit yang digunakan dalam sistem. Fungsi

Deskripsi tabel ditunjukkan pada Tabel 3.4.

|     |           |   | Ta  | bel 3. | 4 Tab | el p | enyał | cit  |      |       |       |        |  |
|-----|-----------|---|-----|--------|-------|------|-------|------|------|-------|-------|--------|--|
| ]   | Nama Fiel | d | Ti  | ipe D  | ata   |      |       |      | Ket  | erang | gan   |        |  |
| id  |           |   | int | (11)   |       | Pr   | imar  | y ke | y    |       |       |        |  |
| koo | de        |   | vai | rchar  | (5)   | No   | omor  | kod  | e pe | nyak  | it    |        |  |
| nar | na        |   | vai | rchar  | (50)  | Na   | ıma j | beny | akit |       |       |        |  |
| ket | erangan   |   | tex | t      |       | Pe   | njela | Isan | dari | suat  | u per | nyakit |  |

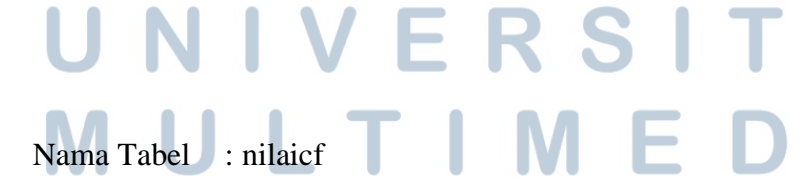

: Menyimpan daftar nilai CF yang didefinisikan untuk Fungsi

setiap gejala. Deskripsi tabel ditunjukkan pada Tabel 3.5.

| Tubbi 515 Tubbi fillaler |                                                     |  |  |  |  |
|--------------------------|-----------------------------------------------------|--|--|--|--|
| Tipe Data                | Keterangan                                          |  |  |  |  |
| int(11)                  | Primary key                                         |  |  |  |  |
| int(11)                  | Identitas gejala                                    |  |  |  |  |
| int(11)                  | Identitas penyakit                                  |  |  |  |  |
| float                    | Nilai keyakinan terhadap gejala                     |  |  |  |  |
|                          | Nilai ketidakyakinan terhadap                       |  |  |  |  |
| float                    | gejala                                              |  |  |  |  |
|                          | Tipe Data<br>int(11)<br>int(11)<br>int(11)<br>float |  |  |  |  |

Tabel 3.5 Tabel nilaicf

#### 5. Nama Tabel : user

Fungsi : Menyimpan daftar user yang didaftarkan pada sistem.

Deskripsi tabel ditunjukkan pada Tabel 3.6.

| Tabel 3.6 Tabel user |               |                             |  |  |  |
|----------------------|---------------|-----------------------------|--|--|--|
| Nama Field           | Tipe Data     | Keterangan                  |  |  |  |
| id                   | int(11)       | Primary key                 |  |  |  |
| name                 | varchar (128) | Username dari pengguna      |  |  |  |
| email                | varchar (128) | Alamat email pengguna       |  |  |  |
| image                | varchar (128) | Gambar profile pengguna     |  |  |  |
| password             | varchar (256) | Password pengguna           |  |  |  |
| role_id              | int(11)       | 1 untuk admin, 2 untuk user |  |  |  |
|                      |               | Tanda apakah user telah     |  |  |  |
| is_active            | int(1)        | melakukan aktivasi          |  |  |  |
| date_created         | int(11)       | Tanggal user daftar         |  |  |  |

6. Nama Tabel : user\_menu

Fungsi : Menyimpan daftar hasil diagnosa yang telah dilakukan

oleh user. Deskripsi tabel ditunjukkan pada Tabel 3.7.

Tabel 3.7 Tabel user\_menu

| Nama Field | Tipe Data    | Keterangan            |  |
|------------|--------------|-----------------------|--|
| id         | int(11)      | Primary key           |  |
| menu       | varchar(128) | Layanan menu pengguna |  |

## M U L T I M E D I A N U S A N T A R A

7. Nama Tabel : user\_role

Fungsi : Menyimpan daftar hasil diagnosa yang telah dilakukan

oleh user. Deskripsi tabel ditunjukkan pada Tabel 3.8.

|            | Tabel 3.8 Tabel user_role |                         |  |  |  |  |
|------------|---------------------------|-------------------------|--|--|--|--|
| Nama Field | Tipe Data                 | Keterangan              |  |  |  |  |
| id         | int(11)                   | Primary key             |  |  |  |  |
| role       | varchar(128)              | Role pengguna terdaftar |  |  |  |  |

#### 8. Nama Tabel : user\_access\_menu

Fungsi : Menyimpan daftar hasil diagnosa yang telah dilakukan

oleh user. Deskripsi tabel ditunjukkan pada Tabel 3.8.

| Tabel 3.9 Tabel user_access_menu |                                                               |  |  |  |  |  |
|----------------------------------|---------------------------------------------------------------|--|--|--|--|--|
| Tipe Data                        | Keterangan                                                    |  |  |  |  |  |
| int(11)                          | Primary key                                                   |  |  |  |  |  |
| int(11)                          | Role pengguna terdaftar                                       |  |  |  |  |  |
| int(11)                          | Layanan menu pengguna                                         |  |  |  |  |  |
|                                  | el 3.9 Tabel us<br>Tipe Data<br>int(11)<br>int(11)<br>int(11) |  |  |  |  |  |

9. Nama Tabel : user\_sub\_menu

Fungsi : Menyimpan daftar hasil diagnosa yang telah dilakukan

oleh user. Deskripsi tabel ditunjukkan pada Tabel 3.10.

|        | 7        | Tabel 3.10 | Fabel us | ser sub | menu  | L         |       |   |
|--------|----------|------------|----------|---------|-------|-----------|-------|---|
| Nan    | na Field | Tipe Da    | ata      | Ketera  | ngan  |           |       |   |
| id     |          | int(11)    |          | Primar  | y key | y         |       |   |
| men    | u_id     | int(11)    |          | Id mer  | nu    |           |       |   |
| tittle | 2        | varchar    | (128)    | Nama    | menu  | 1         |       |   |
| url    |          | varchar    | (128)    | Url me  | enu   |           |       |   |
| icon   |          | varchar    | (128)    | Icon m  | nenu  |           |       |   |
| is_a   | ctive    | int(1)     |          | Tanda   | men   | u telah a | ıktif |   |
|        |          |            | -        | R .     |       |           |       | 5 |

10. Nama Tabel : user\_token

| Taber 5.11 Taber user_token |              |                        |  |  |  |
|-----------------------------|--------------|------------------------|--|--|--|
| Nama Field                  | Tipe Data    | Keterangan             |  |  |  |
| id                          | int(11)      | Primary key            |  |  |  |
| email                       | varchar(128) | Email pengguna         |  |  |  |
| token                       | varchar(128) | Token untuk verifikasi |  |  |  |
| date_created                | int(11)      | Tanggal token dibuat   |  |  |  |
|                             |              |                        |  |  |  |

Tabel 3 11 Tabel user token

#### : hasil\_diagnosa 11. Nama Tabel

Fungsi : Menyimpan daftar hasil diagnosa yang telah dilakukan

oleh user. Deskripsi tabel ditunjukkan pada Tabel 3.12.

| Tabel 3.12 Tabel hasil_diagnosa |              |                                |  |  |  |  |
|---------------------------------|--------------|--------------------------------|--|--|--|--|
| Nama Field                      | Tipe Data    | Keterangan                     |  |  |  |  |
| id                              | int(11)      | Primary key                    |  |  |  |  |
| user_id                         | int(11)      | Identitas user                 |  |  |  |  |
| kode                            | varchar(10)  | Nomor Kode penyakit            |  |  |  |  |
| nama                            | varchar(20)  | Nama penyakit                  |  |  |  |  |
|                                 |              | Tingkat kepercayaan terhadap   |  |  |  |  |
| kepercayaan                     | float        | penyakit                       |  |  |  |  |
| keterangan                      | varchar(255) | Penjelasan dari suatu penyakit |  |  |  |  |
| created_at                      | timestamp    | Tanggal aktivitas dilakukan    |  |  |  |  |

#### 12. Nama Tabel : history

| Fungsi | : Menyimpan riwayat yang telah dilakukan user. |
|--------|------------------------------------------------|
|--------|------------------------------------------------|

|    | D         | eskri | psi tabo | el ditu | ınjukl  | kan p | bada  | Tab  | oel 3. | .13. |     |  |
|----|-----------|-------|----------|---------|---------|-------|-------|------|--------|------|-----|--|
|    |           |       | Tabel 1  | 3.13 T  | `abel h | istor | y     |      |        |      |     |  |
|    | Nama Fiel | ld    | Tipe 1   | Data    |         |       | K     | lete | rang   | an   |     |  |
| us | er_id     |       | int(11   | )       | Iden    | titas | user  | •    |        |      |     |  |
| ge | jala_id   |       | int(11   | )       | Iden    | titas | geja  | ıla  |        |      |     |  |
| cr | eated_at  |       | timest   | amp     | Tan     | ggal  | aktiv | vita | s dila | akuk | can |  |

### S Δ $\mathbf{S}$

#### 3.2.8 Rancangan Antarmuka

Selanjutnya dilakukan perancangan antarmuka, perancangan ini dilakukan guna memberikan perspektif untuk menggambarkan tampilan website melalui sketsa. Gambar 3.23 menunjukkan halaman awal dari website sistem pakar.

| $\langle \Box \Box \rangle$ | <b>×</b> ☆ | http://pakarcabaiku | A Web Pag<br>J.com | e               |          |        |       |
|-----------------------------|------------|---------------------|--------------------|-----------------|----------|--------|-------|
| LOC                         | 30         |                     | Beranda            | Informasi Pakar | Diagnosa | Kontak | Masuk |
|                             |            |                     | Teks<br>Button     |                 |          |        |       |
|                             |            |                     | Teks               |                 |          |        |       |
|                             |            |                     | Footer             |                 |          |        |       |
|                             |            |                     |                    |                 |          |        | "     |

Gambar 3.22 Halaman Utama

Secara umum, gambar 3.22 berisi beberapa bagian dengan fungsi yang beragam. Pada bagian header dilengkapi dengan logo dan *navbar*. *Navbar* berisi beberapa menu yang bisa diakses menuju halaman tertentu.

Selanjutnya di bagian *body* terdapat gambar *banner* yang dilengkapi dengan teks yang berisi informasi terkait dengan sistem pakar yang disisipkan sebuah tombol untuk menuju halaman diagnosa.

Kemudian terdapat bagian teks yang berisi informasi mengenai jenis penyakit yang ada dan testimoni. Dan terakhir *footer* yang berisi alamat yang bisa dihubungi.

|                                         | A Web Por  | 0               |          |        |       |
|-----------------------------------------|------------|-----------------|----------|--------|-------|
|                                         | n neb i dş |                 |          |        |       |
| 〜 · · · · · · · · · · · · · · · · · · · |            |                 |          |        | l @   |
|                                         |            |                 |          |        |       |
| 1.060                                   | Beranda    | Informasi Pakar | Diagnosa | Kontok | Mosuk |
| ECCO                                    | Deranda    | Information and | Diagnosa | Romak  | Habak |
|                                         |            |                 |          |        |       |
|                                         |            |                 |          |        |       |
|                                         |            |                 |          |        |       |
|                                         | Teks       |                 |          |        |       |
|                                         |            |                 |          |        |       |
|                                         |            |                 |          |        |       |
|                                         |            |                 |          |        |       |
|                                         |            |                 |          |        |       |
|                                         |            |                 |          |        |       |
|                                         |            |                 |          |        |       |
| Image                                   |            |                 |          |        |       |
|                                         |            |                 |          |        |       |
|                                         |            |                 |          |        |       |
|                                         |            |                 |          |        |       |
|                                         |            |                 |          |        |       |
|                                         |            |                 |          |        |       |
|                                         |            |                 |          |        |       |
| Teks                                    |            |                 |          |        |       |
| Teko                                    |            |                 |          |        |       |
|                                         |            |                 |          |        |       |
|                                         |            |                 |          |        |       |
|                                         |            |                 |          |        |       |
|                                         |            |                 |          |        |       |
|                                         |            |                 |          |        |       |
|                                         |            |                 |          |        |       |
|                                         | Footor     |                 |          |        |       |
|                                         | rooter     |                 |          |        |       |
|                                         |            |                 |          |        |       |
|                                         |            |                 |          |        |       |
|                                         |            |                 |          |        |       |
|                                         |            |                 |          |        |       |
|                                         |            |                 |          |        |       |

Gambar 3.23 Halaman Informasi Pakar

Gambar 3.23 diatas menunjukkan halaman informasi pakar yang digunakan

untuk menampilkan detail seorang pakar cabai yang berisi biografi pakar dan

# gambar mengenai pakar tersebut. I MEDIA NUSANTARA

| \<br>\<br>\<br>\<br>\<br>\<br>\<br>\ | > <b>X</b> 🏠 | http:// |      | A Web Pag | e               |          |        | Q     | ) |
|--------------------------------------|--------------|---------|------|-----------|-----------------|----------|--------|-------|---|
| L                                    | .060         |         |      | Beranda   | Informasi Pakar | Diagnosa | Kontak | Masuk |   |
|                                      |              |         |      | Teks      |                 |          |        |       |   |
|                                      |              |         | Maps |           |                 |          |        |       |   |
|                                      |              |         |      | Teks      |                 |          | Button | )     |   |
|                                      |              |         |      |           |                 |          |        |       |   |
|                                      |              |         |      | Footer    |                 |          |        |       |   |
|                                      |              |         |      |           |                 |          |        |       | / |

Gambar 3.24 Halaman Kontak

Selanjutnya pada Gambar 3.24 ditampilkan sketsa halaman kontak yang berisi map dan alamat dari Universitas Multimedia Nusantara, ditambahkan dengan form yang dapat diisi pengguna yang menghubungi pakar melalui alamat *email* yang tertera. Setelah form tersebut diisi makan pengguna dapat mengirimkannya dengan menekan tombol kirim.

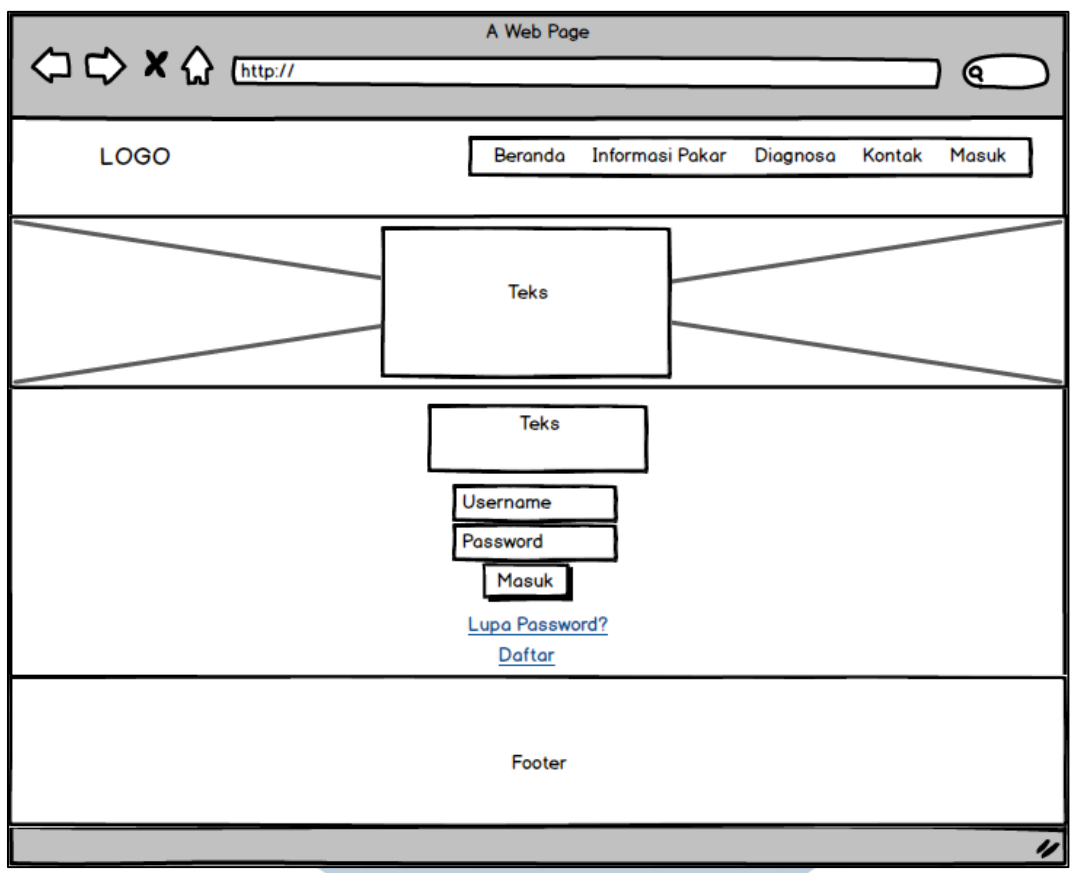

#### Gambar 3.25 Halaman Login Pengguna

Gambar 3.25 diatas merupakan sketsa halaman login, untuk menuju halaman login ini pengguna dapat memilih melalui menu masuk pada navbar ataupun menu diagnosa pada navbar. Jika *session* di cek masih kosong maka sistem akan menampilkan halaman login diatas, namun apabila *session* tidak kosong maka sistem akan dialihkan menuju halaman diagnosa.

Dapat dilihat pada Gambar 3.25 bahwa diperlukan username dan password, maka dari itu apabila belum memiliki username dan password maka pengguna dapat melakukan pendaftaran dengan memilih tombol daftar.

# MULTIMEDIA NUSANTARA

|      | A Web Page                                       |
|------|--------------------------------------------------|
| LOGO | Beranda Informasi Pakar Diagnosa Kontak Masuk    |
|      | Teks                                             |
|      | Teks<br>Username                                 |
|      | Email Password Ulang Password Daftar             |
|      | Lupa Password?<br>Sudah punya akun? Masuk disini |
|      | Footer                                           |
|      | "                                                |

#### Gambar 3.26 Halaman Daftar Pengguna

Pada Gambar 3.26 merupakan halaman pendaftaran pengguna baru, untuk itu pengguna dapat mengisi form yang disediakan diatas. Apabila pengguna sudah memiliki username dan password, pengguna dapat melakukan login melalui tombol login disini dan kemudian diarahkan ke halaman diagnosa.

Terdapat 4 form yang harus diisi pengguna untuk melakukan pendaftaran pengguna baru. Setelah form diatas diisi, maka pengguna dapat menekan tombol daftar.

|      | A Web Page                                                                        |
|------|-----------------------------------------------------------------------------------|
| LOGO | Beranda Informasi Pakar Diagnosa Kontak Masuk                                     |
|      | Teks                                                                              |
|      | Lupa Password<br>Alamat email<br>Reset Password<br>Sudah punya akun? Masuk disini |
|      | Footer                                                                            |
|      |                                                                                   |

Gambar 3.27 Halaman Lupa Password

Gamnar 3.27 merupakan halaman lupa password, yang digunakan oleh pengguna apabila lupa terhadap password yang dimilikinya. Setelah pengguna mengisikan alamat email maka akan dikirimkan link yang mengarah menuju halaman ganti password seperti yang terlihat pada Gambar 3.28.

|      | A Web Page                              |         |
|------|-----------------------------------------|---------|
|      |                                         |         |
| LOGO | Beranda Informasi Pakar Diagnosa Kontak | k Masuk |
|      |                                         |         |
|      | Lupa Password                           |         |
|      | Password Baru                           |         |
|      | Ulangi Pasword Baru<br>Ganti Password   |         |
|      |                                         |         |
|      |                                         |         |
|      |                                         |         |
|      |                                         |         |
|      | Footer                                  |         |
|      |                                         |         |
|      |                                         |         |

Gambar 3.28 Halaman Ganti Password

|                                                                              | A Web Page                                    |
|------------------------------------------------------------------------------|-----------------------------------------------|
| LOGO                                                                         | Beranda Informasi Pakar Diagnosa Kontak Masuk |
|                                                                              | Teks                                          |
| ☐ Gejala 1<br>☐ Gejala 2<br>☐ Gejala 3<br>☐ Gejala 4<br>☐ Gejala 5<br>Proses | Teks                                          |
|                                                                              | Footer                                        |
|                                                                              | "                                             |

Gambar 3.29 Halaman Diagnosa

Setelah melakukan pendaftaran atau login, pengguna dapat melakukan diagnosa penyakit melalui halaman diagnosa seperti terlihat pada Gambar 3.29. Pengguna diharuskan untuk memilih gejala-gejala yang sesuai dengan apa yang diderita oleh tanaman cabai. Saat ini terdapat 30 gejala yang teridentifikasi menjadi beberapa penyebab penyakit. Setelah gejala tersebut dipilih, maka pengguna menekan tombol proses untuk mendapatkan hasil diagnosa penyakit.

### M U L T I M E D I A N U S A N T A R A

|                                        | A Web Page                                    |
|----------------------------------------|-----------------------------------------------|
| LOGO                                   | Beranda Informasi Pakar Diagnosa Kontak Masuk |
|                                        | Teks                                          |
| Gejala 1<br>Gejala 2<br>Gejala 3, dst. |                                               |
| Penyakit 1<br>Penyakit 2, dst.         |                                               |
| Teks                                   |                                               |
|                                        | Cetak Deteksi Ulang                           |
|                                        | Footer                                        |
|                                        | "                                             |

Gambar 3.30 Halaman Hasil Diagnosa

Terlihat pada Gambar 3.30 merupakan halaman hasil diagnosa. Halaman ini memberikan penjelasan mengenai gejala yang dipilih, kemungkinan terkena penyakit tertentu dengan tingkat persentasenya, dan kemudian keterangan yang menjelaskan tentang penyakit tersebut serta solusi yang dapat diterapkan.

Terdapat dua tombol dibawah kotak teks. Tombol cetak berfungsi untuk mencetak halaman hasil diagnosa kedalam soft copy maupun hard copy serta tombol deteksi ulang yang digunakan untuk mendeteksi penyakit menggunakan gejala yang berbeda ataupun gejala yang sama dengan deteksi sebelumnya.

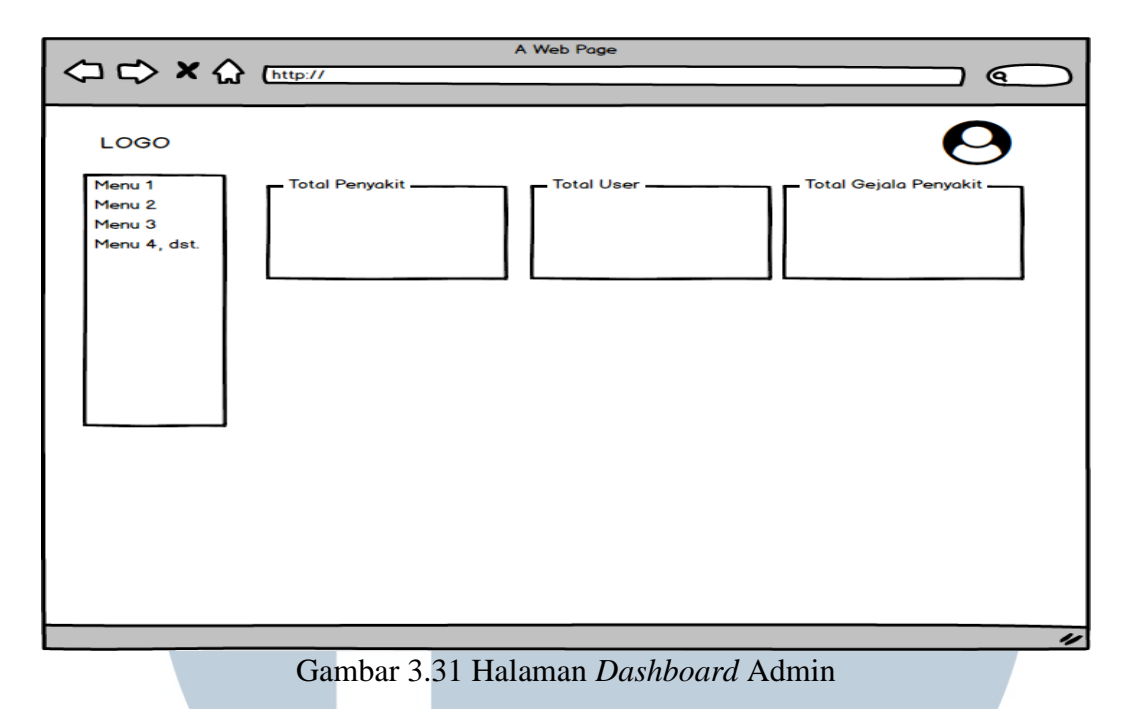

Selanjutnya pada Gambar 3.31 merupakan sketsa halaman *dashboard* admin. Pada halaman ini ditampilkan menu pada samping kiri layar, tersedia menu detail gejala, detail penyakit, detail user dan history. Kemudian di bagian atas layar terdapat kotak-kotak yang menampilkan jumlah gejala, penyakit dan pengguna yang tersimpan di *database* secara dinamis.

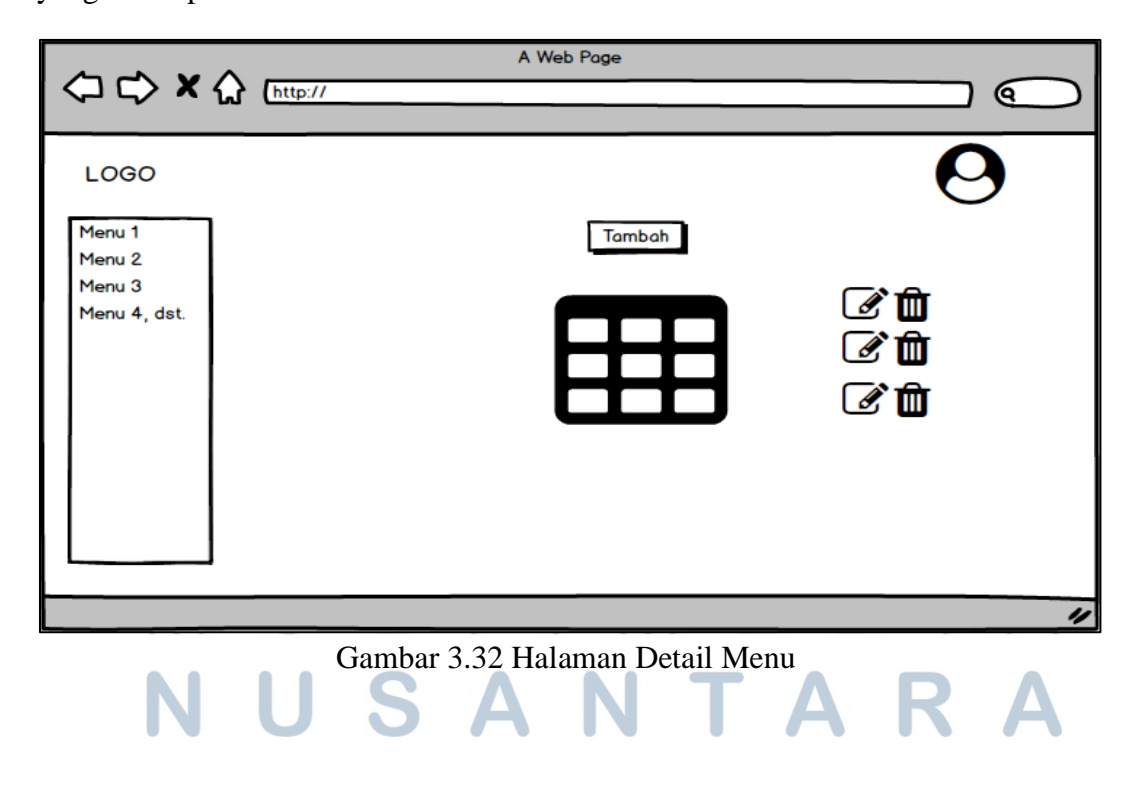

Pada Gambar 3.32 merupakan halaman sketsa detail menu, sketsa tersebut berlaku pada menu detail gejala, detail nilai cf, detail penyakit dan detail pengguna. Pada halaman ini terdapat tabel yang menampilkan detail dari setiap menu, disertai dengan tombol tambah pada atas tabel dan icon edit maupun hapus pada samping kanan tabel.

|                                                    | A Web Page                                                                     |   |
|----------------------------------------------------|--------------------------------------------------------------------------------|---|
| C□ C⊃ X (                                          | http://                                                                        |   |
| LOGO<br>Menu 1<br>Menu 2<br>Menu 3<br>Menu 4, dst. | Tambah Gejala<br>Kelompok Gejala<br>Kode Gejala<br>Nama Gejala<br>Simpan Batal | • |
|                                                    |                                                                                | " |

Gambar 3.33 Halaman Tambah Gejala

Selanjutnya beralih pada Gambar 3.33 yang merupakan halaman tambah gejala. Halaman ini disediakan untuk admin menambah gejala penyakit yang menyerang tanaman. Daftar gejala yang diperoleh dari pakar dapat di*input* ke *database* dengan mengisi form yang sudah tersedia diatas.

| (⊐ ⊂) × (∴) (                                      | A Web Page                                                                         |    |
|----------------------------------------------------|------------------------------------------------------------------------------------|----|
| LOGO<br>Menu 1<br>Menu 2<br>Menu 3<br>Menu 4, dst. | Tambah Nilai CF<br>Gejala<br>Nama Penyakit<br>Nilai MD<br>Nilai MB<br>Simpan Batal | 0  |
|                                                    |                                                                                    | 1/ |

Gambar 3.34 Halaman Tambah Nilai CF

Kemudian pada gambar 3.34 merupakan halaman tambah nilai CF, nilai tersebut diperolah dari seorang pakar yang ahli di bidangnya. Untuk melakukan penambahan nilai CF didahului dengan menambahkan gejala dan nama penyakit terlebih dahulu dan kemudian diisi form nilai MD dan MB.

| (⊐ ⊂) × (2)                                        | A Web Page                                                                  |   |
|----------------------------------------------------|-----------------------------------------------------------------------------|---|
| LOGO<br>Menu 1<br>Menu 2<br>Menu 3<br>Menu 4, dst. | Tambah Penyakit<br>Kode Penyakit<br>Nama Penyakit<br>Solusi<br>Simpan Batal | 0 |
|                                                    |                                                                             | " |

Gambar 3.35 Halaman Tambah Penyakit

Pada Gambar 3.35 merupakan halaman tambah Penyakit, halaman ini digunakan untuk menambah jenis penyakit yang menyerang tanaman. Untuk melakukan penambahan data penyakit, didahului dengan mengisi kode penyakit, nama penyakit dan solusi pencegahan penyakit tersebut.

|                                                    | A Web Page                                                                     |   |
|----------------------------------------------------|--------------------------------------------------------------------------------|---|
| LOGO<br>Menu 1<br>Menu 2<br>Menu 3<br>Menu 4, dst. | Update Gejala<br>Kelompok Gejala<br>Kode Gejala<br>Nama Gejala<br>Update Batal | Ø |
|                                                    |                                                                                |   |

Gambar 3.36 Halaman Edit Gejala

Gambar 3.36 merupakan halaman edit gejala, melalui halaman ini admin dapat melakukan perubahan terhadap data gejala dan menyimpannya di *database*. Proses perubahan data sangatlah mudah, hanya dengan mengganti isi dari masingmasing form dan kemudian menekan tombol update.

| ⇔ ⇒ × ☆                                            | A Web Page                                                                         |   |
|----------------------------------------------------|------------------------------------------------------------------------------------|---|
| LOGO<br>Menu 1<br>Menu 2<br>Menu 3<br>Menu 4, dst. | Update Nilai CF<br>Gejala<br>Nama Penyakit<br>Nilai MD<br>Nilai MB<br>Update Batal | 0 |
|                                                    |                                                                                    | " |

Gambar 3.37 Halaman Edit Nilai CF

Gambar 3.37 menerapkan proses yang sama dengan halaman edit gejala pada Gambar 3.36 sebelumya. Hanya saja terdapat perbedaan jenis form yang digunakan.

| ⇔⇔×☆▫                                              | A Web Page<br>ttp://                                                        |    |
|----------------------------------------------------|-----------------------------------------------------------------------------|----|
| LOGO<br>Menu 1<br>Menu 2<br>Menu 3<br>Menu 4, dst. | Update Penyakit<br>Kode Penyakit<br>Nama Penyakit<br>Solusi<br>Update Batal | 0  |
| Ν                                                  | Gambar 3.38 Halaman Edit Penyakit                                           | RA |